## MANUAL BOOK KECAMATAN UJUNG TANAH

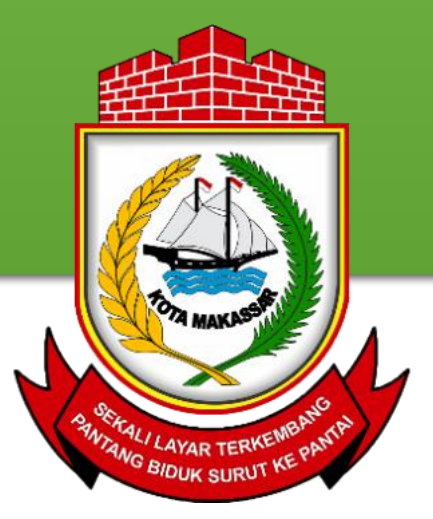

## TAMPILAN WEBSITE

#### BERANDA

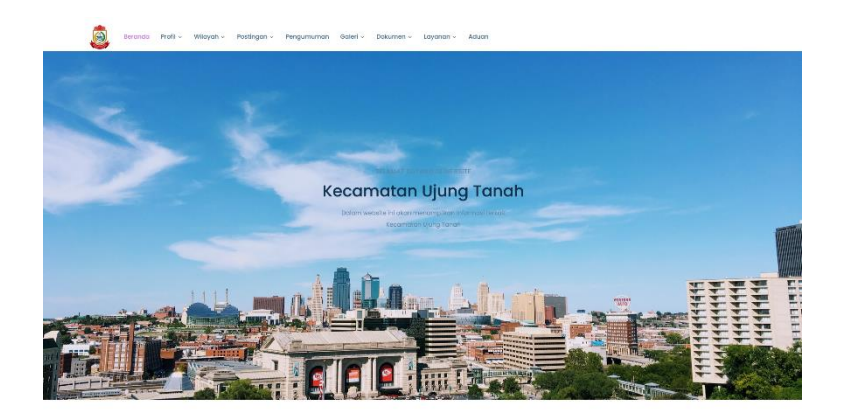

Postingan Terbaru

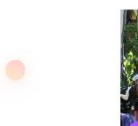

Cleh: Astorn Dilinot:1253v

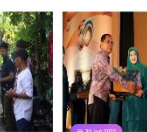

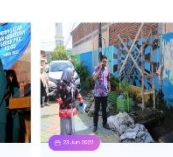

PERINGATAN HARI CA RAK PKK KE 50 ME CCAMATAN LOP I MERAIH BANYAK DIH N DIH

Sakiruh Postingan

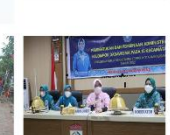

Dihadiri Langsung Ketua TP. PKK Kota Makasar Dalam Acara Pembentukan Dan Pembinaan Administrasi Kelompok Dasawisma Di Aul Kantor Kecamatan Ujung Tanah Olan: Juan

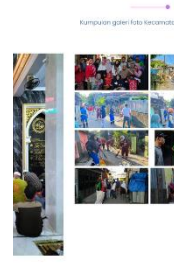

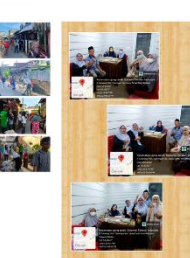

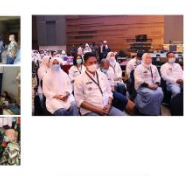

Galeri Foto

Galeri Video

Seluruh Galeri Foto

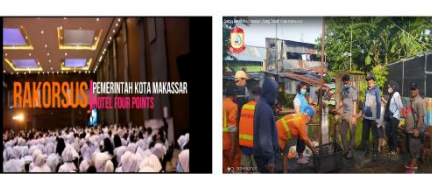

Seilinih Galeri Videa

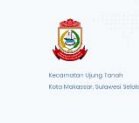

 8
 Statutung Timur No.200

 1
 Innall amandanyahwardigimakasaa

 1
 Telepon SAT

 Image (Sama)
 Image (Sama)

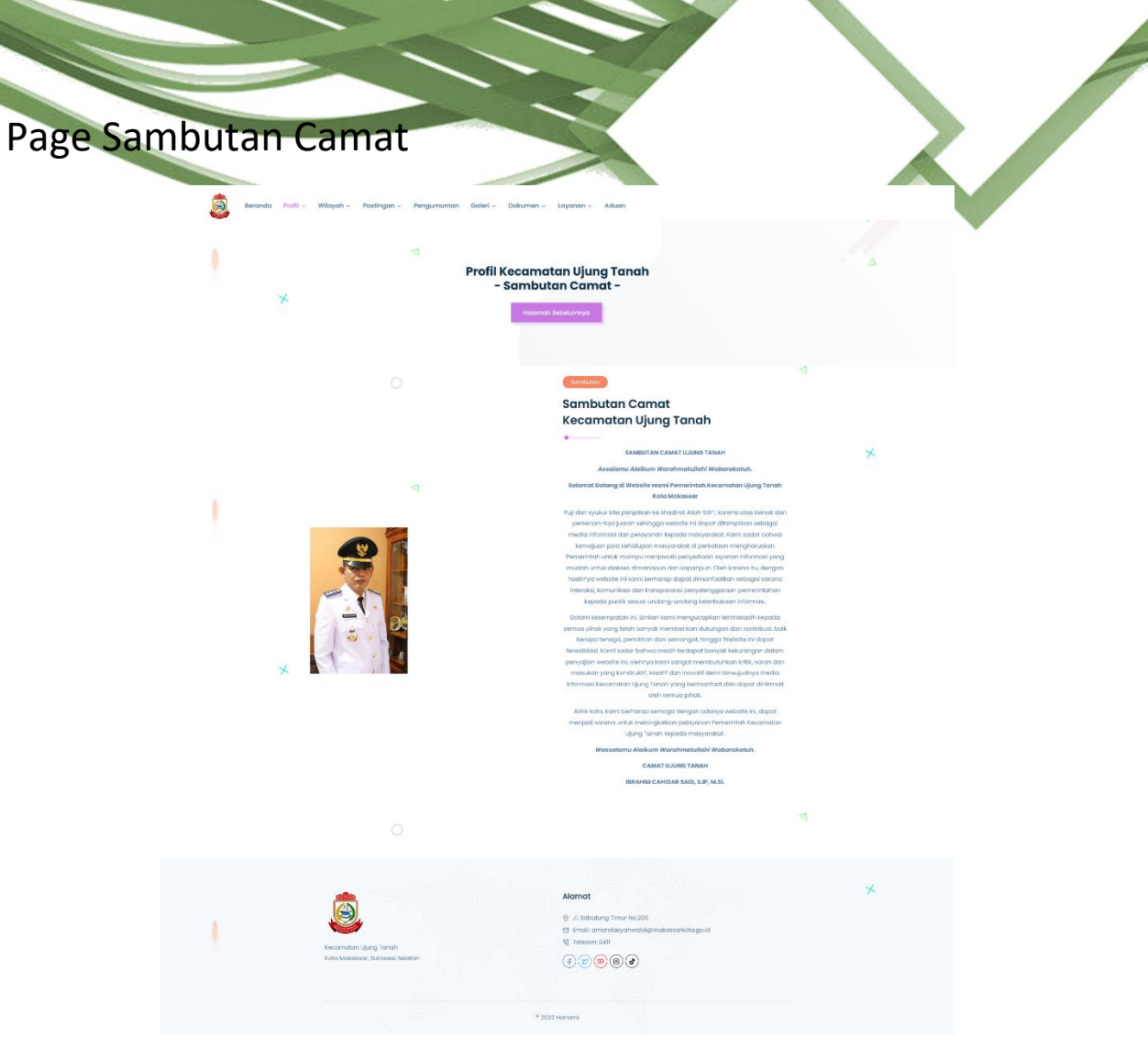

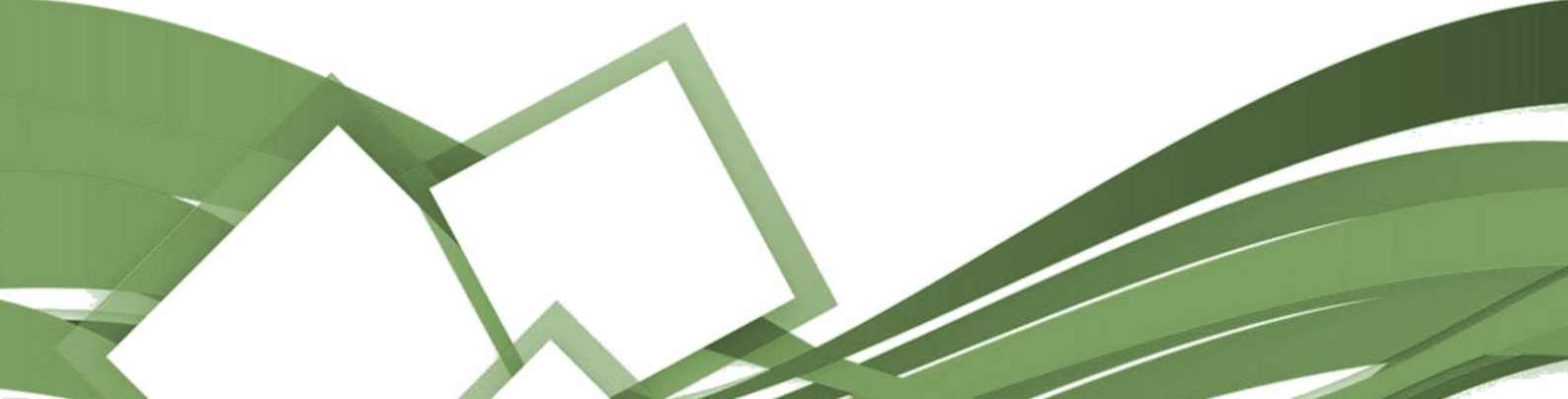

#### Page Seluruh Postingan

Beranda Profil ~ Wilayah Layanan ~ Adua Seluruh Postingan + Di Kecamatan Ujung Tanah

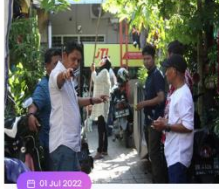

Oleh : Aslam Dilihat : 1243x

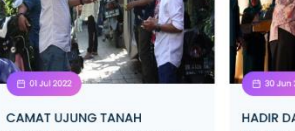

HADIR DALAM PERINGATAN HARI KESATUAN GERAK PKK KE 50 TAHUN, PKK KECAMATAN MELAKSANAKAN PENINJAUAN LORONG WISATA (LONGWIS) DI KELURAHAN UJUNG TANAH

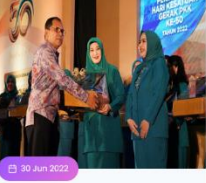

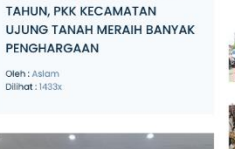

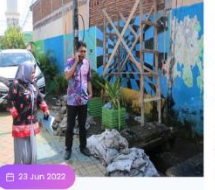

CAMAT UJUNG TANAH GENCAR MELAKSANAKAN MONITORING LONGWIS DI WILAYAH.

Oleh : Aslam Dilihat : 2149x

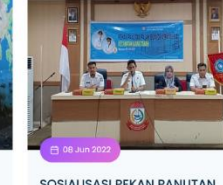

PBB 2022 KEC. UJUNG TANAH Oleh : Aslam Dilihat : 1283x

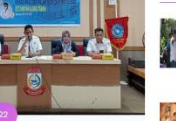

SOSIALISASI PEKAN PANUTAN

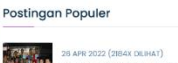

an Postingan.

RUN RACE LANTANG BANGGIA TINGKAT KEC. UJUNG TANAH 11

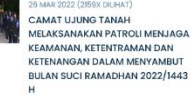

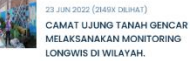

JUARA 2022 (2018X DEBAT) JUARA RUN RACE LANTANG BANGGIA TINGKAT KEC. UJUNG TANAH

Postingan Terbaru

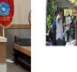

OI JUL 2022 (1243X DILHAT) CAMAT UJUNG TANAH MELAKSANAKAN PENINJAUAN LORONG WISATA (LONGWIS) DI KELURAHAN UJUNG TANAH 1

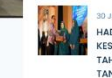

30 JUN 2022 (M33K DR.HAT) HADIR DALAM PERINGATAN HARI KESATUAN GERAK PKK KE 50 TAHUN, PKK KECAMATAN UJUNG TANAH MERAIH BANYAK PENGHARGAAN

CAMAT UJUNG TANAH GENCAR MELAKSANAKAN MONITORING LONGWIS DI WILAYAH.

SOSIALISASI PEKAN PANUTAN PBB 2022 KEC. UJUNG TANAH

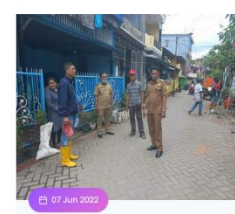

CAMAT UJUNG TANAH TURUN LANGSUNG MEMANTAU PEMBENAHAN LONGWIS Oleh : Aslam Dilihat : 1420x

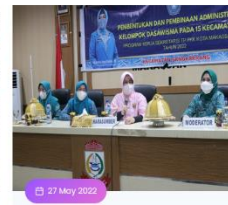

Dihadiri Langsung Ketua TP. PKK Kota Makassar Dalam Acara Pembentukan Dan Pembinaan Administrasi Kelompok Dasawisma Di Aula Kantor Kecamatan Ujung Tanah Oleh : Aslam Dilihat : 1742x

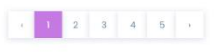

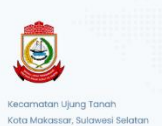

Alamat ③ JL Sabutung Timur No.200 Email: amandasyahwaldig 

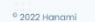

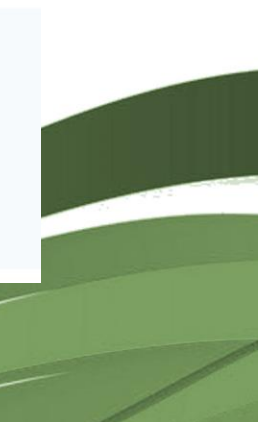

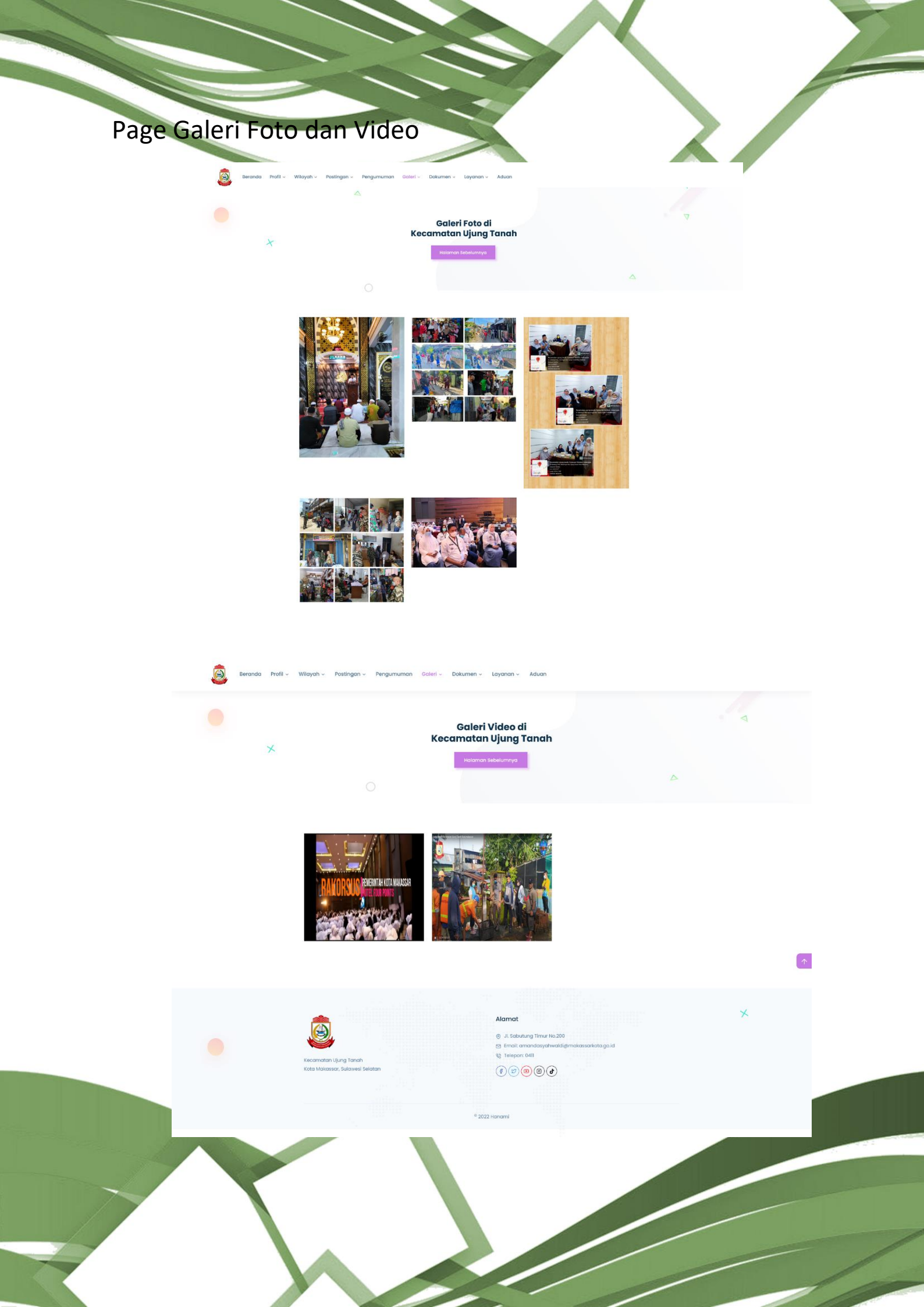

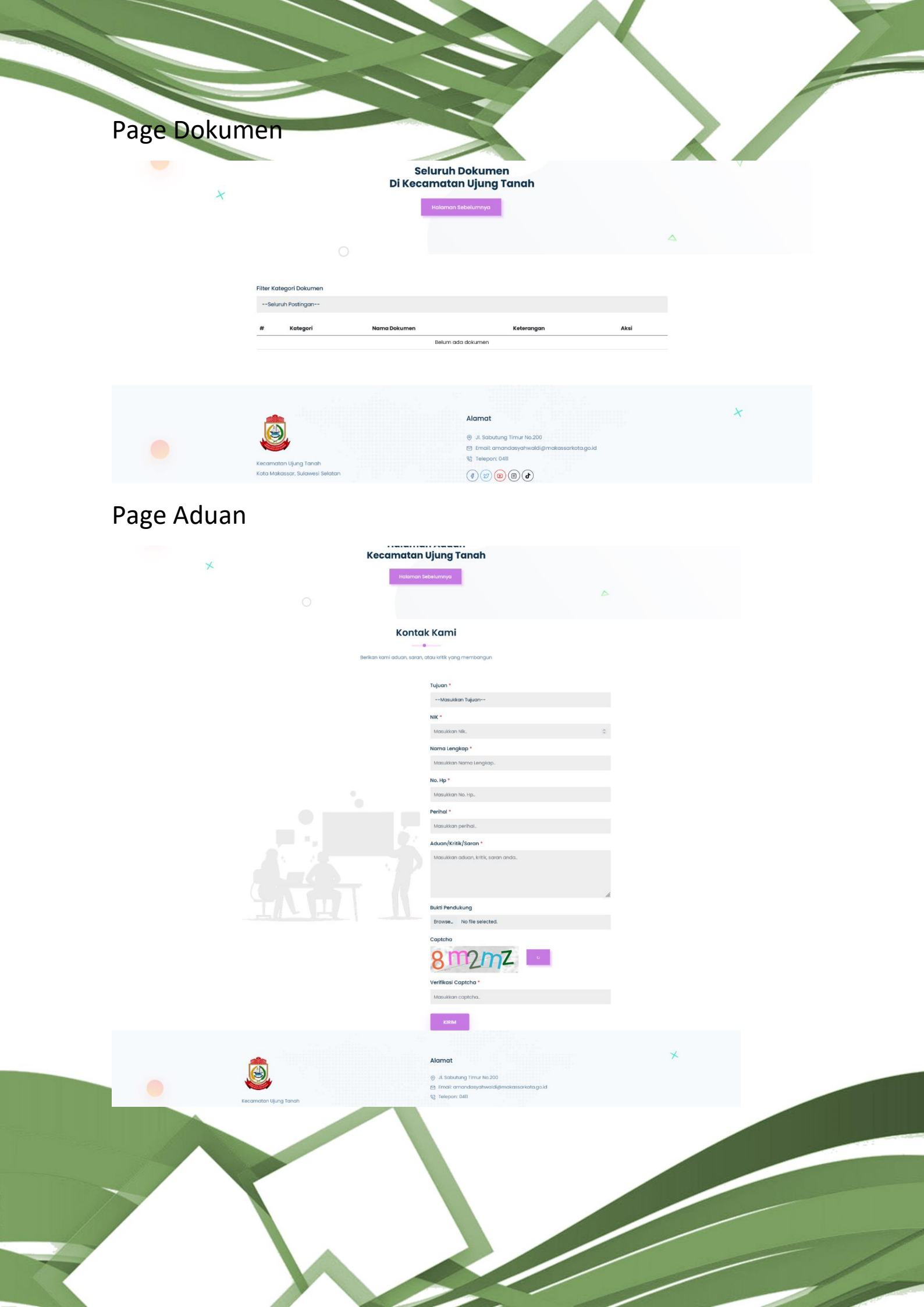

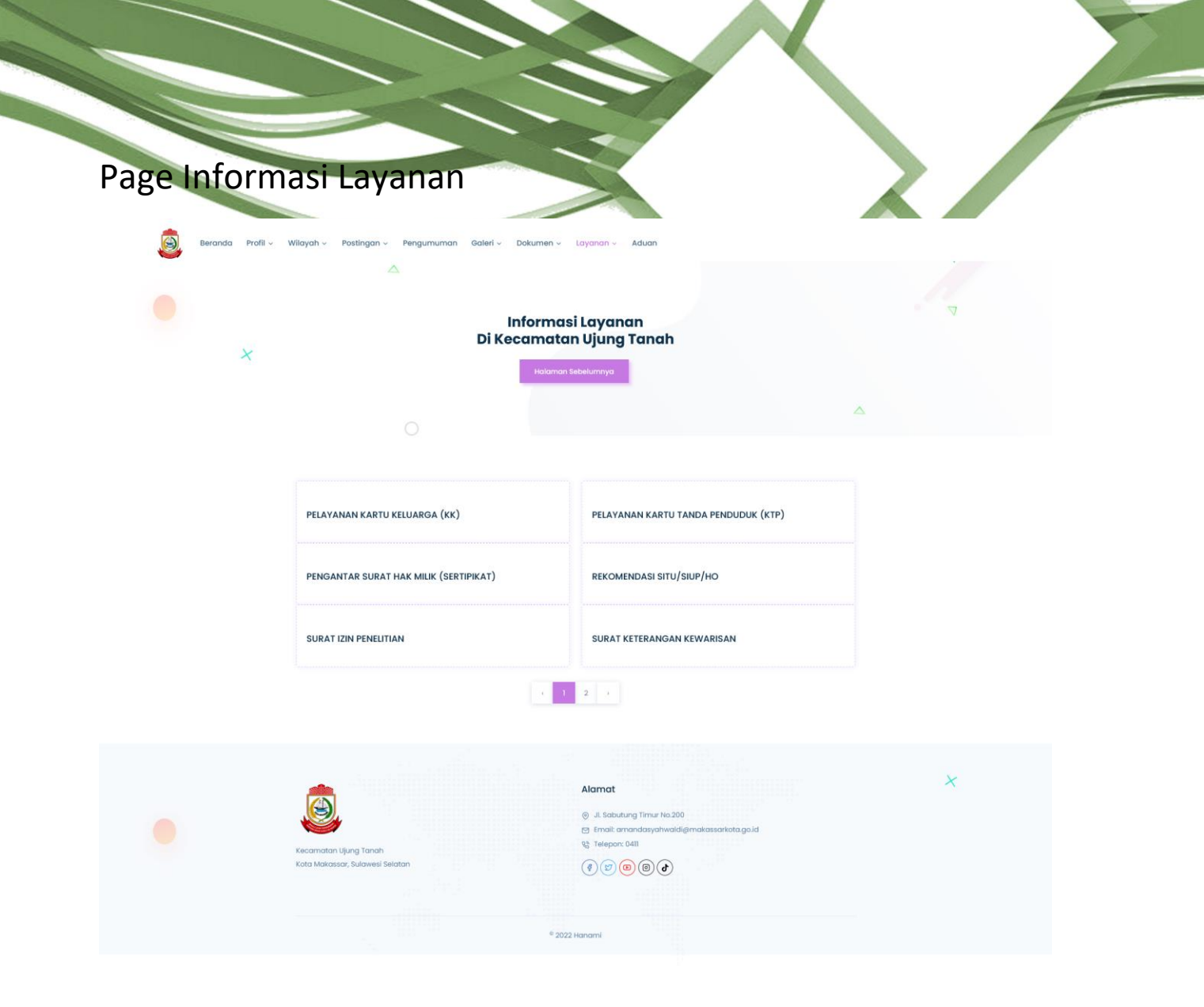

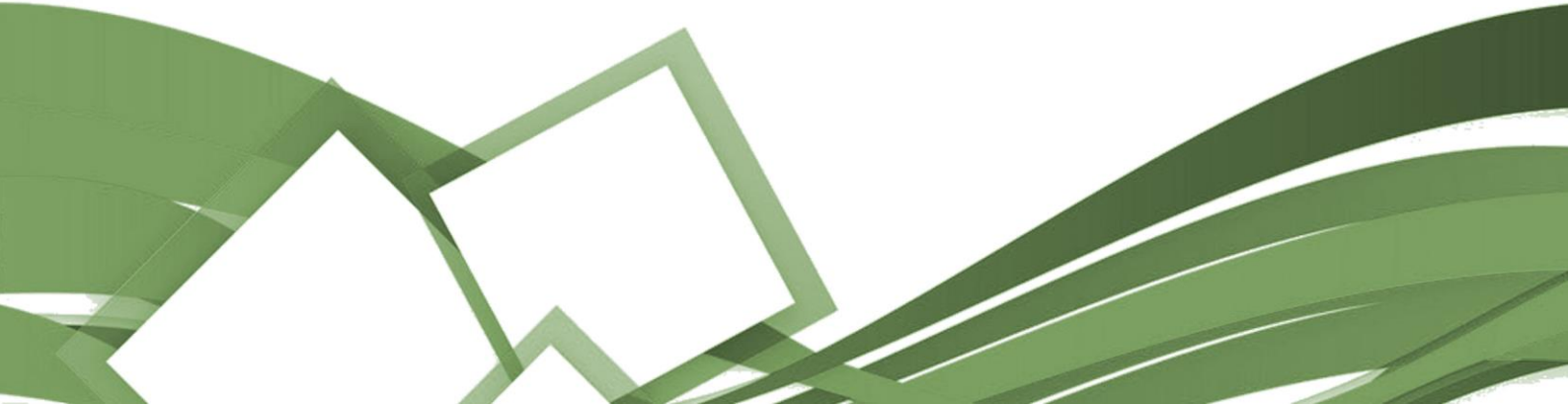

# TUTORIAL ADMIN

Buka page login di http://ujungtanahkec.makassarkota.go.id/login

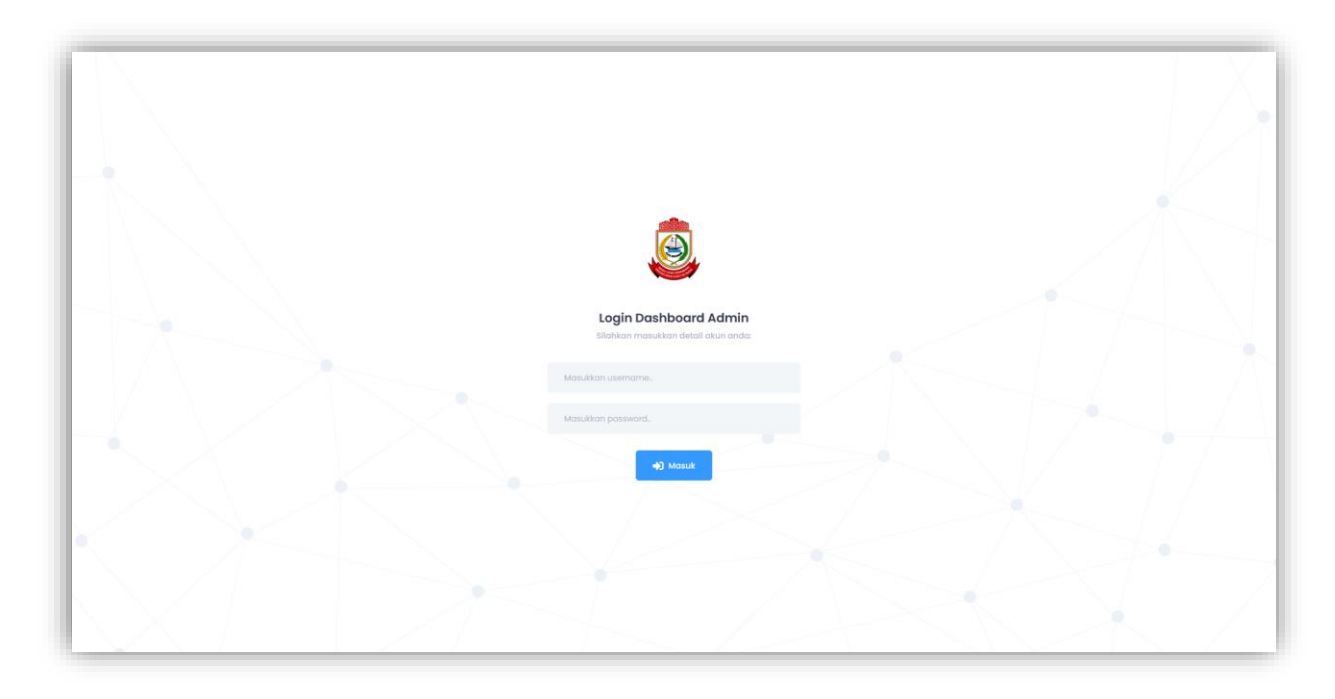

Setelah itu isi username dan password yang sudah diberikan

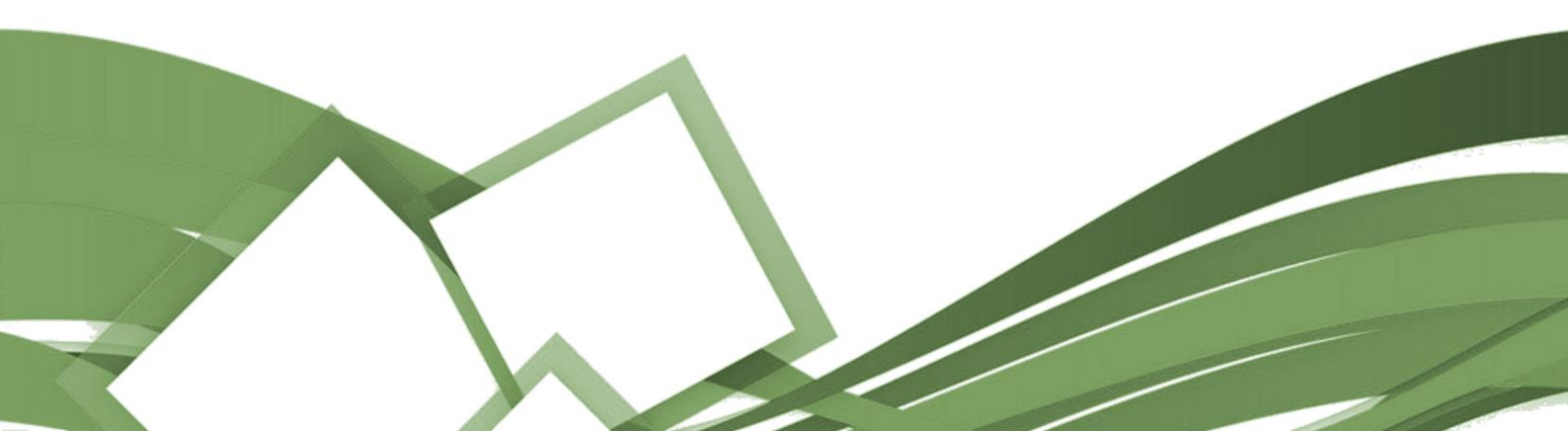

| Setelah b                                                                                                    | oerhasil login akan masuk ke page Admin                                                                                                    |   |
|----------------------------------------------------------------------------------------------------|----------------------------------------------------------------------------------------------------|---|
| kecamatan ujung Tanan 🧠                                                                                                    | H: Superdamin (Surex Adden) Welcome !! Deshboord • Welcome !!                                                                                                    | A |
| 🚡 Dashboard                                                                                                    |                                                                                                    |   |
| PENDUSTRAN BERKAS                 ingranon Masuk             ingranon Masuk             ingranon Masuk             ingranon Masuk             ingranon             ingranono | Selamat Datang !<br>Admin<br>Ini dadiha halaman dashboard admin website.<br>Segala assudu konten yang ada akan<br>dinput lewat dashboard admin anda.<br>Untuk lebih lanjut, silahkan dawniload<br>Buyondan yang sudah disediakan. |   |
| <ul> <li>Kelembagaan</li> <li>Pelayanan</li> <li>WILAYAH - MENU UTAMA</li> </ul>                                                                                                    |                                                                                                    |   |
| Dattar Wilayah     Protil Wilayah     Protil Wilayah     Postingan Blog     Galari                                                                                                    | 14<br>Jumlah Semua Admin Di Kecamatan<br>10<br>Jumlah Admin Di Kecamatan                                                                                                    |   |
| Dattor Penandatangan  ADUAH MASUK     Aduan Masuk                                                                                                    | 27     20     Jumich Sersus Postingen Di Kecemetan     7       Jumich Sersus Postingen Di Wilsych     3umich Postingen Di Wilsych                                                                                                 |   |
|                                                                                                    | 5     1       Jumich Galerí Foto     1                                                                                                    |   |
|                                                                                                    | 2<br>Jumich Semis Coler Video                                                                                                    |   |
|                                                                                                    | 20220 Kecomatan Ujung Tanah - Honami Data                                                                                                    |   |

Disini kita bisa melihat semua data yang ada pada website tadi, dan juga kita bisa mengatur semua yang ada pada tampilan website untuk mengedit, menghapus dan juga untuk menambah data.

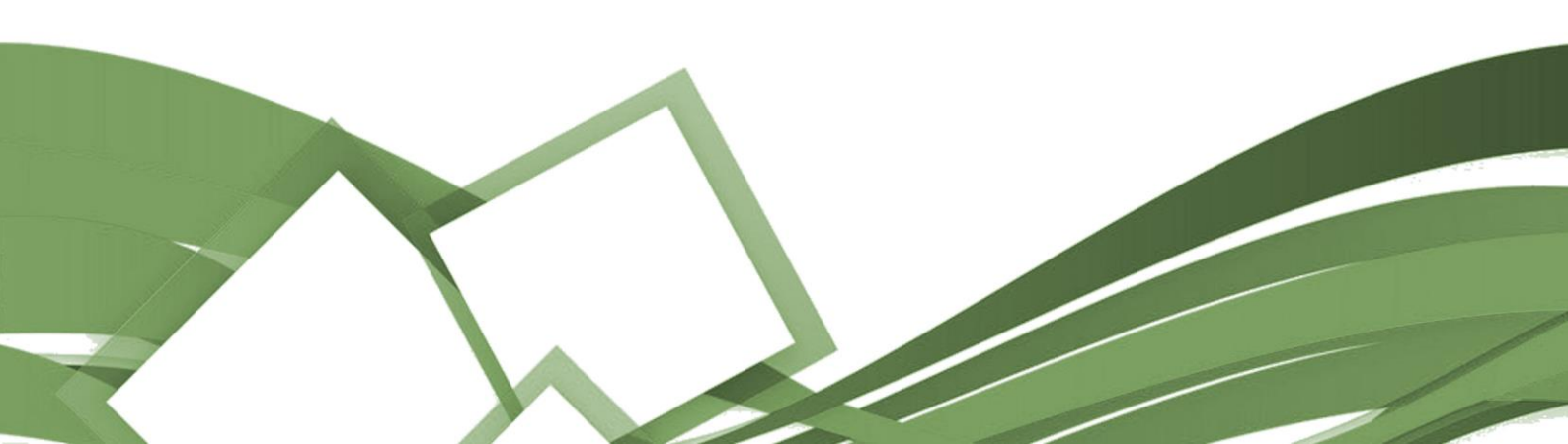

#### **EDITING PROFILE PAGE**

## Pilih menu profil yang ada di sebelah kiri page dan pilih daftar profil

| Kecamatan Ujung Tanah 🛛 🎸                                           |               |                                      | $\langle \boldsymbol{\diamond} \rangle$                   | Profil                                         | × A             |  |  |
|---------------------------------------------------------------------|---------------|--------------------------------------|-----------------------------------------------------------|------------------------------------------------|-----------------|--|--|
|                                                                     | Profil websit | Dashboard • Profil website           |                                                           |                                                |                 |  |  |
| PENGUSULAN BERKAS                                                   | ជៅ Profil w   | ✓ Profil website     • Daftar Profil |                                                           |                                                |                 |  |  |
| KECAMATAN - MENU UTAMA                                              | Show 10 🗸     | entries                              |                                                           | Informasi Pejabat/                             | /Staff          |  |  |
| <ul> <li>Profil</li> <li>Daftar Profil</li> </ul>                   | 1             | Sambutan Camat                       | Ket. User<br>Dibuat oleh : Admin<br>Diupdate oleh : Aslam | Dibuat : 15 Feb 2022<br>Diupdate : 14 Mar 2022 | Edk Hopus       |  |  |
| <ul> <li>Informasi Pejabat/Staff</li> <li>Postingan Blog</li> </ul> | 2             | Struktur Organisasi                  | Dibuat oleh : Admin<br>Diupdate oleh : Aslam              | Dibuat : 18 Jan 2022<br>Diupdate : 15 Mar 2022 | Edit Hopus      |  |  |
| <ul> <li>➡ Dokumen →</li> <li>➡ Galeri →</li> </ul>                 | 3             | Tentang Kami                         | Dibuat oleh : Admin<br>Diupdate oleh : Aslam              | Dibuat : 04 Feb 2022<br>Diupdate : 23 Mar 2022 | Edit Hapus      |  |  |
| 🔶 Kelembagaan 🔿                                                     | 4             | Visi dan Misi                        | Dibuat oleh : Admin<br>Diupdate oleh : Aslam              | Dibuat : 19 Jan 2022<br>Diupdate : 14 Mar 2022 | Edit Hapus      |  |  |
| 🔹 Pelayanan                                                         | Showing I to  | 4 of 4 entries                       |                                                           |                                                | Previous 1 Next |  |  |
| WILAYAH - MENU UTAMA                                                | -             |                                      |                                                           |                                                |                 |  |  |
| <ul> <li>Dattar Wilayah</li> <li>Profil Wilayah</li> </ul>          |               |                                      |                                                           |                                                |                 |  |  |
| 🔶 Postingan Blog                                                    |               |                                      |                                                           |                                                |                 |  |  |
|                                                                     |               |                                      |                                                           |                                                |                 |  |  |
| Daftar Penandatangan                                                | 20226 Kecom   | atan Ulung Tangh - Hangmi Data       |                                                           |                                                |                 |  |  |

#### Menampilkan semua list menu yang ada di profile

| 🗐 Profil v   | vebsite             |              |                                        |    |                                                |      |            | 🕀 Tambah data   |
|--------------|---------------------|--------------|----------------------------------------|----|------------------------------------------------|------|------------|-----------------|
| Show 10      | entries             |              |                                        |    |                                                | s    | earch:     |                 |
| # 1          | Judul Profil        | †↓ Ket.      | User                                   | 11 | Ket. Waktu                                     | ti i | Aksi       | 11              |
| 1            | Sambutan Camat      | Dibu<br>Diup | iat oleh : Admin<br>idate oleh : Aslam |    | Dibuat : 15 Feb 2022<br>Diupdate : 14 Mar 2022 |      | Edit Hapus |                 |
| 2            | Struktur Organisasi | Dibu<br>Diup | iat oleh : Admin<br>idate oleh : Aslam |    | Dibuat : 18 Jan 2022<br>Diupdate : 16 Mar 2022 |      | Edit Hapus |                 |
| 3            | Tentang Kami        | Dibu<br>Diup | iat oleh : Admin<br>idate oleh : Aslam |    | Dibuat : 04 Feb 2022<br>Diupdate : 23 Mar 2022 |      | Edit Hapus |                 |
| 4            | Visi dan Misi       | Dibu<br>Diup | at oleh : Admin<br>date oleh : Aslam   |    | Dibuat : 19 Jan 2022<br>Diupdate : 14 Mar 2022 |      | Edit Hapus |                 |
| showing I to | 4 of 4 entries      |              |                                        |    |                                                |      |            | Previous 1 Next |

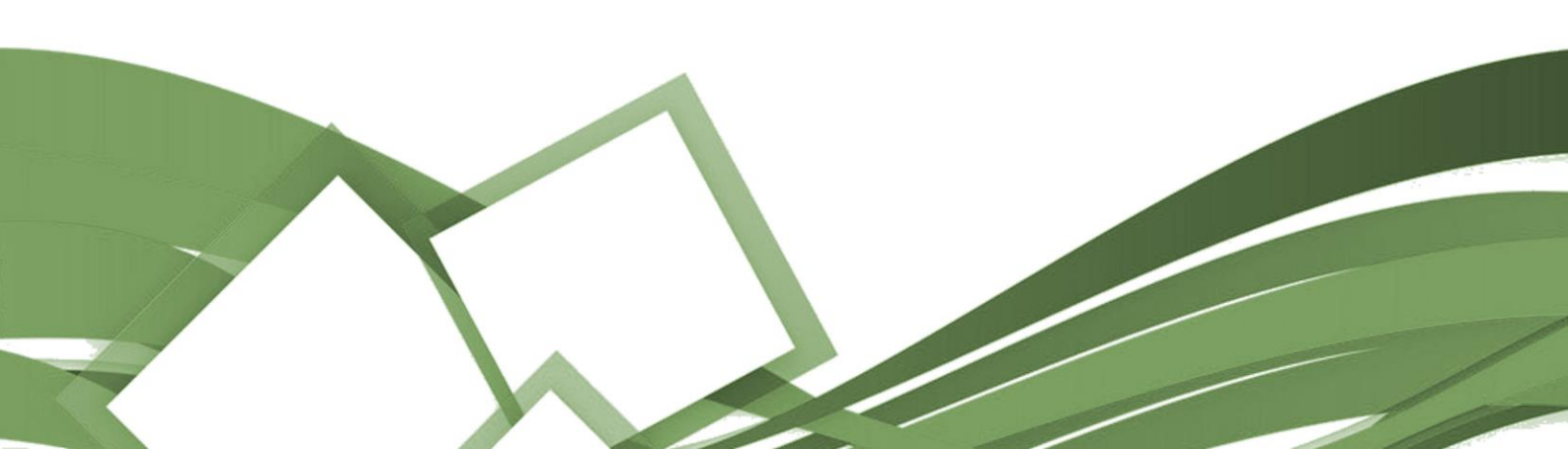

Untuk menambah kita tinggal menekan tombol biru yang ada di sebelah kanan atas table profile

| / 10 v | entries             |    |                                              |    |                                                |    | Search:    |  |
|--------|---------------------|----|----------------------------------------------|----|------------------------------------------------|----|------------|--|
| ţ      | Judul Profil        | 11 | Ket. User                                    | ţ1 | Ket. Waktu                                     | 11 | Aksi       |  |
|        | Sambutan Camat      |    | Dibuat oleh : Admin<br>Diupdate oleh : Aslam |    | Dibuat : 15 Feb 2022<br>Diupdate : 14 Mar 2022 |    | Edit       |  |
|        | Struktur Organisasi |    | Dibuat oleh : Admin<br>Diupdate oleh : Aslam |    | Dibuat : 18 Jan 2022<br>Diupdate : 15 Mar 2022 |    | Edit       |  |
|        | Tentang Kami        |    | Dibuat oleh : Admin<br>Diupdate oleh : Aslam |    | Dibuat : 04 Feb 2022<br>Diupdate : 23 Mar 2022 |    | Edit       |  |
|        | Visi dan Misi       |    | Dibuat oleh : Admin<br>Diupdate oleh : Aslam |    | Dibuat : 19 Jan 2022<br>Diupdate : 14 Mar 2022 |    | Edit Hapus |  |

#### Setelah itu kita tinggal isi form yang telah disediakan

|                                             | Tambah profil website Dashboard - Tambah profil website                                                 |                           |
|---------------------------------------------|----------------------------------------------------------------------------------------------------|---------------------------|
| - Danbourd                                  |                                                                                                    |                           |
| PENGUSULAN BERKAS                           | 🖬 Tambah profil website                                                                                 | 🔦 Kembali                 |
| 🔶 Layanan Masuk >                           |                                                                                                    |                           |
| KECAMATAN - MENU UTAMA                      | 🗼 Perhatlan t Berikut di bawah ini adalah form untuk memasukkan data anda. Silahkan isi dengan sokaoma. |                           |
| 🔶 Profil 🗸 🗸                                |                                                                                                    |                           |
| Daftar Profil                               | Juau proli *                                                                                            |                           |
| <ul> <li>Informasi Pejabat/Staff</li> </ul> |                                                                                                    |                           |
| Postingan Blog >                            | Konton                                                                                                  |                           |
| ⇒ Dokumen →                                 |                                                                                                    |                           |
| Galeri →                                    |                                                                                                    |                           |
| ← Kelembagaan →                             | Masukkan konten jika ada                                                                                |                           |
| 🔶 Pelayanan                                 |                                                                                                    |                           |
| WILAYAH - MENU UTAMA                        |                                                                                                    |                           |
| 🔶 Daftar Wilayah                            |                                                                                                    |                           |
| Profil Wilayah                              |                                                                                                    |                           |
| Postingan Blog                              |                                                                                                    |                           |
| Galeri →                                    |                                                                                                    |                           |
| <ul> <li>Daftar Penandatangan</li> </ul>    |                                                                                                    |                           |
|                                             | P                                                                                                    | 0 WORDS POWERED BY TINY 🖌 |
|                                             | Dokumen profil                                                                                          |                           |
|                                             | Browse No file selected.                                                                                |                           |
|                                             | Dolumen yang diupload maksimal sebesar IDMb dengan Spe PDF                                              |                           |
|                                             | 👌 Simpon 🔦 Kombai                                                                                       |                           |
|                                             |                                                                                                    |                           |
|                                             |                                                                                                    |                           |
|                                             | 2022 Kecamatan Rivingkangya - Hanami Data                                                               |                           |

Dan tekan tombol simpan yang berada di bawah form jika sudah selesai.

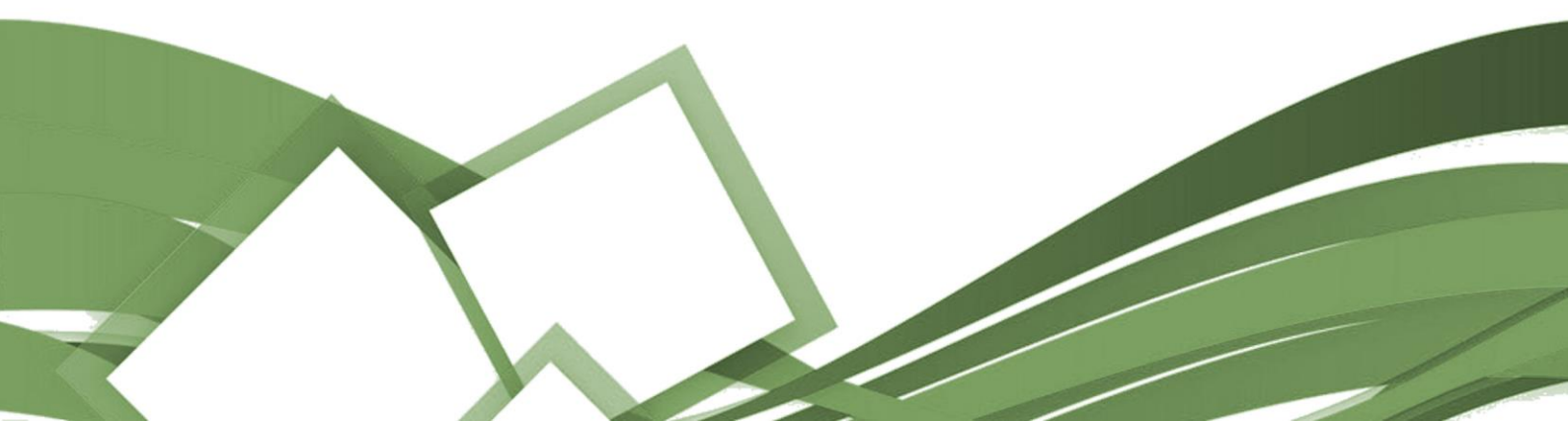

Untuk mengedit profile page kita tinggal menekan tombol hijau yang ada di sebelah kanan table profile

| ries                |                                                               |                                                                                                    |                                                                                                    |
|---------------------|---------------------------------------------------------------|----------------------------------------------------------------------------------------------------|----------------------------------------------------------------------------------------------------|
|                     |                                                               |                                                                                                    | Search:                                                                                                    |
| ludul Profil        | ↑↓ Ket. User                                                  | 11 Ket. Waktu                                                                                                    | t⊥ Atsi                                                                                                    |
| Sambutan Camat      | Dibuat oleh : Admin<br>Diupdate oleh : Aslam                  | Dibuat : 15 Feb 2022<br>Diupdate : 14 Mar 2022                                                                                                    | Edit Hopus                                                                                                    |
| Struktur Organisasi | Dibuat oleh : Admin<br>Diupdate oleh : Aslam                  | Dibuat : 18 Jan 2022<br>Diupdate : 15 Mar 2022                                                                                                    | Edit Hopus                                                                                                    |
| Tentang Kami        | Dibuat oleh : Admin<br>Diupdate oleh : Aslam                  | Dibuat : 04 Feb 2022<br>Diupdate : 23 Mar 2022                                                                                                    | Edit Hapus                                                                                                    |
| /isi dan Misi       | Dibuat oleh : Admin<br>Diupdate oleh : Aslam                  | Dibuat : 19 Jan 2022<br>Diupdate : 14 Mar 2022                                                                                                    | Edit Hapus                                                                                                    |
| Sa<br>Str           | mbutan Camat<br>uktur Organisasi<br>ntang Kami<br>si dan Misi | Dibuat Ocmat         Dibuat Och : Admin<br>Diupdate oleh : Admin           uktur Organisasi         Dibuat oleh : Admin<br>Diupdate oleh : Admin           ntang Kami         Dibuat oleh : Admin<br>Diupdate oleh : Admin           al dan Misi         Dibuat oleh : Admin<br>Diupdate oleh : Admin | Dibuat oleh : Admin         Dibuat 15 Feb 2022           mbutan Camat         Dibuat oleh : Admin         Dibuat 16 Feb 2022           uktur Organisasi         Dibuat oleh : Admin         Dibuat 18 Jan 2022           ntang Kami         Dibuat oleh : Admin         Dibuat 16 Feb 2022           ntang Kami         Dibuat oleh : Admin         Dibuat 18 Jan 2022           ntang Kami         Dibuat oleh : Admin         Dibuat 18 Feb 2022           biupdate oleh : Admin         Dibuat oleh : Admin         Dibuat 2022           biupdate oleh : Admin         Dibuat 2022         Dibuat 2022           biupdate oleh : Admin         Dibuat 2022         Dibuat 2022           biupdate oleh : Aslam         Dibuat 2022         Dibuat 2022 |

Contoh kita edit page Sambutan Camat, tekan tombol hijau dan akan membuka form page yang bisa kita edit

| Kecamatan Lijung Tanah 🛛 <                  | H, suparadmin (SUPPL Advant)                                                                                                    |
|---------------------------------------------|----------------------------------------------------------------------------------------------------|
| <ul> <li>Datible and</li> </ul>             | Edit profil website Sorrecord - Edit profil vebala                                                                                                    |
| (n) tanina and                              |                                                                                                    |
| PENDUSULAN EERKAS                           | 🚽 Edit profil website                                                                                                    |
| 🔶 Tayanan Masuk 💦 🗧                         |                                                                                                    |
| KECAMATAN - MENL UTAMA                      | 👔 Pertatian I beritut di bawah ini odalah tam untuk menawakan data anda. Sitelikan ini dengan sekaoma                                                                                                    |
| 🔶 Profi 🗸 🗸                                 |                                                                                                    |
| Dattar Profil                               | Foto Canad                                                                                                    |
| <ul> <li>Informasi Pojabat/Staff</li> </ul> |                                                                                                    |
| 🔶 Postingon tilog 🔷 🗧                       |                                                                                                    |
| ⇔ bokumen →                                 |                                                                                                    |
| ⇔, Galeri →                                 |                                                                                                    |
| 🔶 Kalembagaan 🔷 🗧                           |                                                                                                    |
| Pelayanan                                   |                                                                                                    |
| WEAVAH - MENU UTAMA                         |                                                                                                    |
| 🔶 Dattar Wilayah                            | GANTIFOTO CAMAT                                                                                                    |
| 🔶 Profil Wilayah                            |                                                                                                    |
| 🔶 Postingan Blog                            | SIRET DAN IFFAS FEE GAMBAR ANDA JIKA ADA ATAU SEAHKAN TEKIN TOMPOL GANTI FOTO CAMAT UNTUK UP OND SECARA OTOMATIS FOTO YANG I AMAAKAN TERIHAFUS                                                                                                    |
| 🔶 Galeri 🔿                                  |                                                                                                    |
| 🔶 Dattar Penandatangan                      |                                                                                                    |
|                                             | Judu poot *                                                                                                    |
|                                             | Sansbaten Carvat                                                                                                    |
|                                             | Konkan                                                                                                    |
|                                             | File fuil View Inset Tomat Tota Table                                                                                                    |
|                                             | 5 2 BH · B I F 문 제 표 표 · 표 · 대 · 대 · 대 · 대 · 대 · 대 · 대 · 대                                                                                                    |
|                                             | This conside is son registered with Tray Could Review set the <u>units state public</u> or <u>createrary account</u> . X                                                                                                    |
|                                             | Assolama Alalkum Warahmatullahi Wabarakatuh.                                                                                                    |
|                                             | Salamat Datang di Webste neuro Permitta Kecamata Ujung Tanah Keta Makasar<br>Data da permitta kecamatan da permetang kecamatan dan permetang kecamatan dan permetang kecamatan permetang kecamatan permetang kecamatan permetang kecamatan permetang kecamatan permetang kecamatan permetang kecamatan permetang kecamatan permetang kecamatan permetang kecamatan permetang<br>Permitta permetang kecamatang kecamat                                                                                                    |
|                                             | regiona span da popularia de contras com a servi, tarto a de contra com porcenerrego por estar en region companio acongo recom monars un programa testor insportantes en acon<br>Labros kernica pols kerkingen mensantal di periodana metaphona formati antiva many mensaria periodana labroma informasi yang mada bundi diskos dimanganda periodana labroma. Contra di karena ku<br>dengan hadimya vebale ini kami berharap dapat dimanfantan sobagii sanna intendisi, komunikasi kun taneparanti penyelenggaran pemeintahan kepada publik sesuai undang undang keterbukaan informasi.                                                                                                    |
|                                             | Dalam besenpatan ini, binkan kami mengusapkan terimakasih kepada semua pihak yang telah banyak memberikan dukungan dan kontribusi, baik berupa tengan, pemikiran dan semangat. Ningga Website ini dapat<br>terenilisini. Kami sadar bahwa masih tendapat banyak bekurangan diakan pengajian verbitire ini, diraham tendapat<br>terenilisini. Kami sadar bahwa masih tendapat banyak bekurangan dipatan dirahamat kan dirahamat dan semangan di                                                                                                    |
|                                             | Abhir kata, kami berharap semoga dengan adanya website ini, dapat menjadi sarana untuk meningkatkan pelayanan Pemerintah Kecamatan Ujung Tanah kepada manyanakat.                                                                                                    |
|                                             | Wassalamu Alalkum Warahmatullahi Wabarakatuh.                                                                                                    |
|                                             | CAMAT UJUNG TANAH                                                                                                    |
|                                             | UP SINCHER IN THE REPORT OF THE PROVIDENCE OF THE PROVIDENCE OF TH |
|                                             | Dokumen prom                                                                                                    |
|                                             | Services prior di la indenti jun inglismataniam updata dalarana mela. Delumin terno alem secore atornafi teringua.<br>Educano una una di la indenti malanda malanda dalara facilitati di la indenti della dalara dalari dalari dalara                                                                                                    |
|                                             | regeneration of indefending and modified the state                                                                                                    |
|                                             | 🖓 nalibus 🗶 zeuzon                                                                                                    |
|                                             |                                                                                                    |
|                                             | 20226 Enverymental (Exert Enverts - Learner) Delta                                                                                                    |

Setelah selesai mengedit tinggal menekan tombol biru (simpan) di bawah form. (Edit page memiliki step yang sama)

#### EDITING INFORMASI PEJABAT/STAFF

Silahkan pilih menu informasi pejabat/staff di sebelah kiri page untuk membuka page

| Kecamatan Ujung Tanah  🌾                                                              | Daftar Pejabat de    | lan Staff Dashboard • Daftar Pejabat dan Stelf | 🔶 Profil                                                  | ~                            |
|---------------------------------------------------------------------------------------|----------------------|------------------------------------------------|-----------------------------------------------------------|------------------------------|
| Dashboard                                                                             |                      |                                                |                                                           |                              |
| PENGUSULAN BERKAS                                                                     | 🖬 Daftar Pejat       | bat dan Staff                                  | • Daftar                                                  | Profil                       |
|                                                                                       | Show 10 v entri      | ies                                            |                                                           |                              |
|                                                                                       | # † Foto             | 11 Nama Lengkap                                |                                                           | asi Pejabat/Staff            |
| Dattar Profil                                                                         | 0                    |                                                |                                                           | aon ojabat, stan             |
| <ul> <li>Informasi Pejabat/Staff</li> </ul>                                           | 1 5                  | IBRAHIM CHAIDAR SAID, SJP, M.SI                | CAMAT UJUNG TANAH                                         | Edit Turunkan Haput          |
| Postingan Blog >                                                                      | 1. 2                 |                                                |                                                           |                              |
| <ul> <li>➢ Dokumen &gt;</li> <li>➢ Galeri &gt;</li> <li>➢ Kelembagaan &gt;</li> </ul> | 2                    | AMANDA SYAHWALDUSSTPAM                         | SEKRETARIS KECAMATAN UJUNG TANAH                          | THE MARKON PLANATOR PROPER   |
| Pekayanan<br>Wilayah - Mehor Utama                                                    | 3                    | HAMDANI NURSAG, M SI                           | PLT KASI PEMERINTAHANCINERJA LURAH DAN RT/RW              | Can fishion Tourison Hope    |
| Porfil Wilayah     Profil Wilayah     Postingan Blog                                  | 4                    | BURHAN,S.Sos                                   | PLT KASI PEMBERDAYAAN MASYABAKAT DAN KESRA                |                              |
| 👻 Galeri 🔉                                                                            | 5                    | ABDUL HARISSSOS                                | KASI PENGELOLAAN KEBEREHAN & PERTANAMAN                   | fill (salier) Treaters Higer |
|                                                                                       | 6 -                  | BELUM TERISI                                   | KASI TRANTIB DAN PENEGAKAN PERDA                          | Edit Nalkkan Turunkan Hapus  |
|                                                                                       | 7                    | ANDI AHMADJSE                                  | PLT KASI EEBANG & PENGEMBANGAN SISTEM MANAJEMEN BIPORMASI | tim Halton Tuunton Higus     |
|                                                                                       | 8 -                  | BELUM TERISI                                   | KASUBAG UMUM DAN KEPEGAWAIAN                              | Edit Nolkkon Turunkon Hoput  |
|                                                                                       | 9                    | ANDI MJEVANTI O.BASO LEWA, S.STP               | KASUBAG PERENCANAAN DAN KEUANGAN                          | film fashion Tourison Hispor |
|                                                                                       | 10                   | ASHARI KARIM                                   | LURAH UJUNG TANAH                                         |                              |
|                                                                                       | Showing 1 to 10 of 4 | 48 entries                                     |                                                           | Previous 1 2 3 4 5 Next      |
|                                                                                       |                      |                                                |                                                           |                              |
|                                                                                       |                      |                                                |                                                           |                              |

Untuk Menambah data pejabat/staff tinggal menekan tombol biru yang ada di sebelah kanan atas table <

| # 1. Foto | tiles<br>↑↓ | Nama Lengkap                  | Jabatan                          | Aksi 11        |
|-----------|-------------|-------------------------------|----------------------------------|----------------|
| 1         |             | IBRAHIM CHAIDAR SAID,SJP,M.SI | CAMAT UJUNG TANAH                | Torunkon Hopus |
| 2         | -           | AMANDA SYAHWALD(SSTP.MM       | SEKRETARIS KECAMATAN UJUNG TANAH |                |
| 5         |             |                               |                                  |                |
|           |             |                               |                                  |                |

Setelah itu muncul form baru, silahkan isi sesuai data yang diingankan

| C Dashboard                                 | Tambah data pejabat/staff Dashbaard + Tambah data pejabat/staff                                          |         |
|---------------------------------------------|----------------------------------------------------------------------------------------------------|---------|
|                                             |                                                                                                    |         |
| 🔄 Layanan Masuk >                           | 🕍 Tambah data pejabat/staff                                                                              | Kembali |
| KEGAMATAN - MENU UTAMA                      | 🗼 Perhetilan ! Berikut di bowah ini adolah farm untuk memasukkan data anda. Silahkan isi dengan saksama. |         |
| 🔶 Profil 👻                                  |                                                                                                    |         |
| + Daftar Profil                             | Nama Lengkap * Masukkan Nama Lengkap.                                                                    |         |
| <ul> <li>Informasi Pejabat/Staff</li> </ul> | Johoton *                                                                                                |         |
| Postingan Blog                              | Mosukkan Jabatan.                                                                                        |         |
| Dokumen                                     | Foto                                                                                                    |         |
| Kelembaaaan >                               | Browse No file selected.                                                                                 |         |
| Pelayanan                                   | Foler yang di uplicat mesisimat kebusar 246 dengan tipe JPG, ditau 1996<br>du Emport 🔦 Kanadat           |         |
| WILAYAH - MENU UTAMA                        |                                                                                                    |         |
| 🔷 Daftar Wilayah                            |                                                                                                    |         |
| 🔷 Profil Wilayah                            |                                                                                                    |         |
| 🔷 Postingan Blog                            |                                                                                                    |         |
| Galeri →                                    |                                                                                                    |         |
| Daftar Penandatangan                        | 20226 Kecamatan Biringkanaya - Hanami Data                                                               |         |

Selesai itu tinggal menekan tombol biru (simpan) di bagian bawah form untuk menyimpan data.

| Tombol disebelah kanan itu<br>terdiri dari tombol edit,<br>naikkan, turunkan dan hapus. | Edit Naikkan Turunkan Hapus |
|-----------------------------------------------------------------------------------------|-----------------------------|
| "Edit" untuk mengedit data<br>"Naikkan" menaikkan posisi                                | Edit Naikkan Turunkan Hapus |
| data<br>"Turunkan" menurunkan posisi<br>data                                            | Edit Naikkan Turunkan Hapus |
| "Hapus" Menghapus data                                                                  | Edit Naikkan Turunkan Hapus |

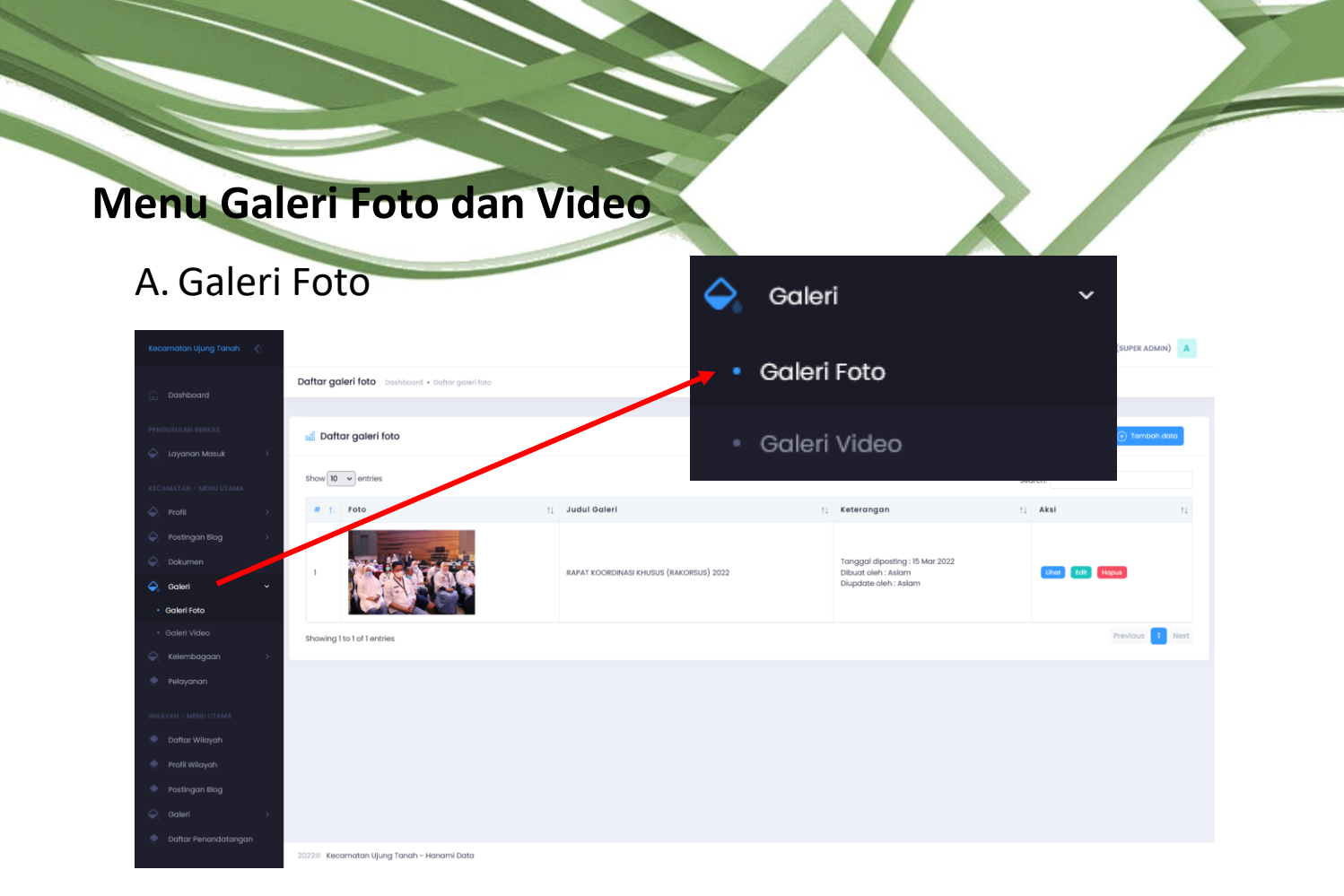

Untuk menambah folder foto pilih tombol biru disebelah kanan atas table

| 📶 Daftar galeri foto        |                                         |                                                                 |                               | 🕀 Tambah data   |
|-----------------------------|-----------------------------------------|-----------------------------------------------------------------|-------------------------------|-----------------|
| Show 10 v entries           |                                         |                                                                 | Search:                       |                 |
| # 11 Foto                   | ↑↓ Judul Galeri                         | ↑↓ Keterangan                                                   | †↓ Aksi                       | †1              |
|                             | RAPAT KOORDINASI KHUSUS (RAKORSUS) 2022 | Tanggal diposting<br>Dibuat oleh : Aslar<br>Diupdate oleh : Asi | : 15 Mar 2022<br>n Unar<br>am | Cat Hopus       |
| Showing 1 to 1 of 1 entries |                                         |                                                                 |                               | Previous 1 Next |
|                             |                                         |                                                                 |                               |                 |
|                             |                                         |                                                                 |                               |                 |
|                             |                                         |                                                                 |                               |                 |
|                             |                                         |                                                                 |                               |                 |

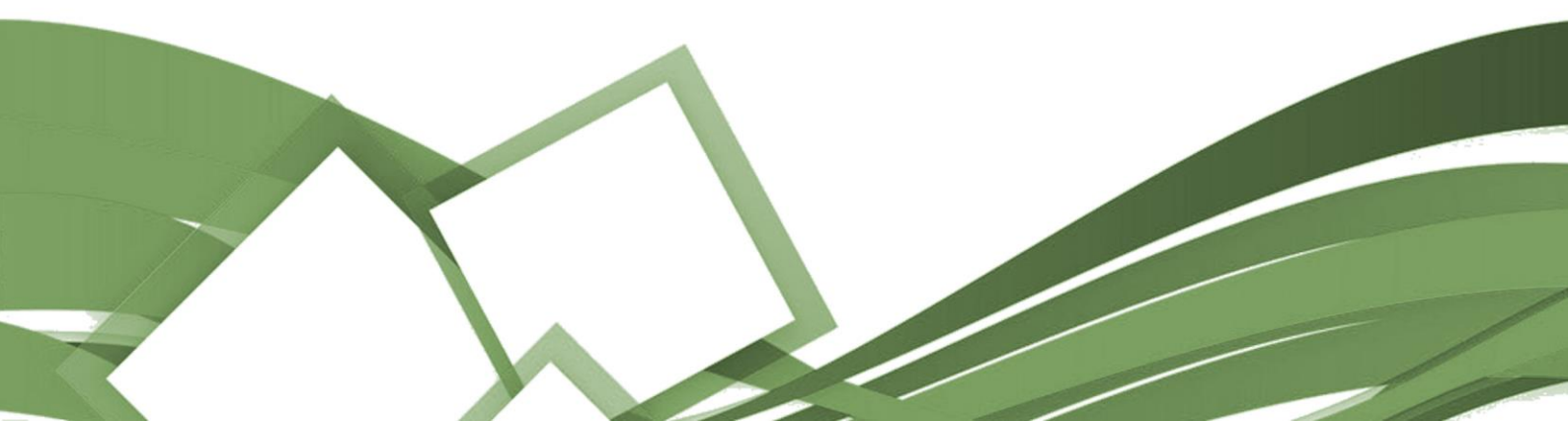

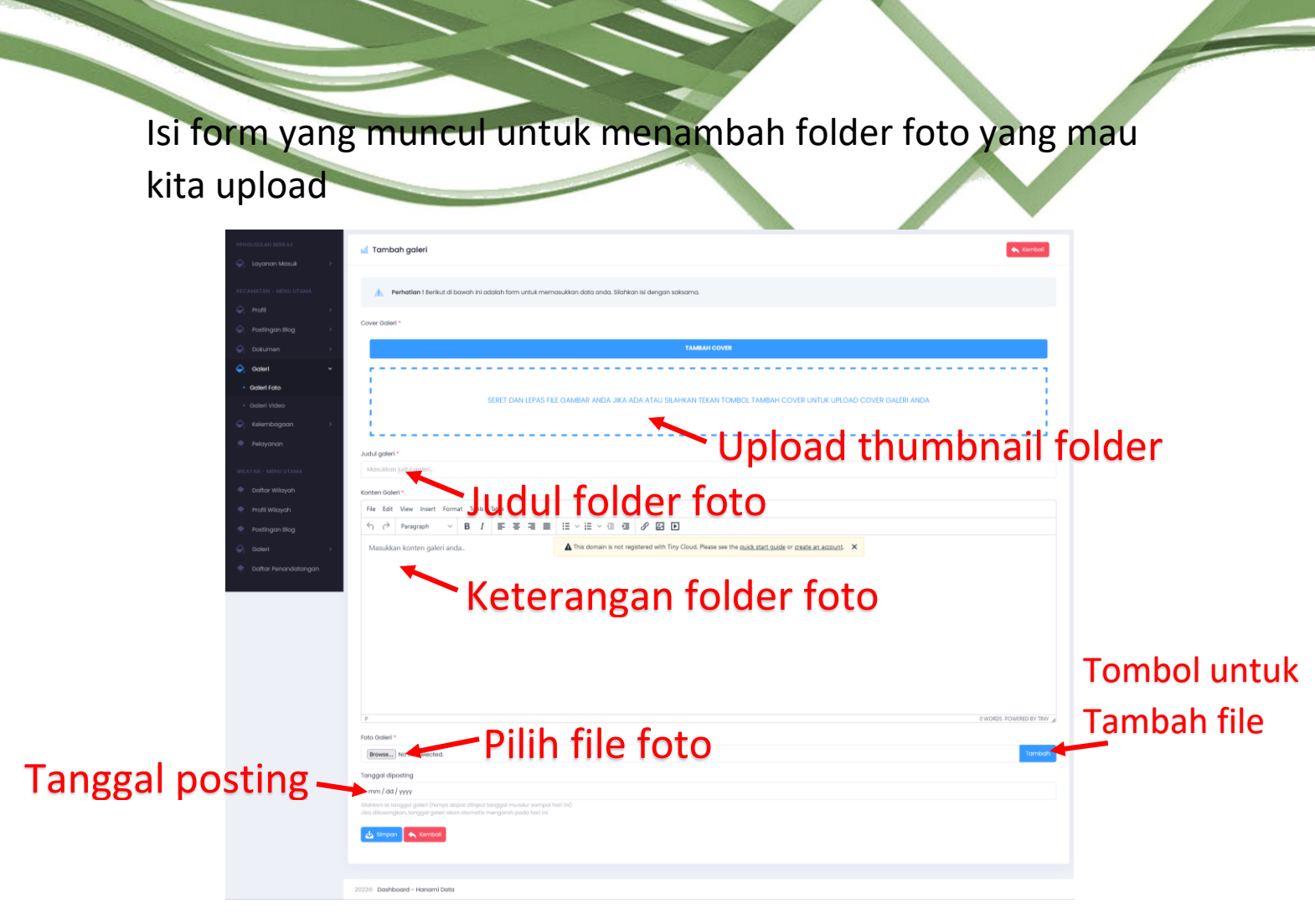

Kita bisa mengaupload maks 10 foto dalam 1 folder data, setelah selesai tekan tombol biru (simpan) dibawah form untuk menyimpan.

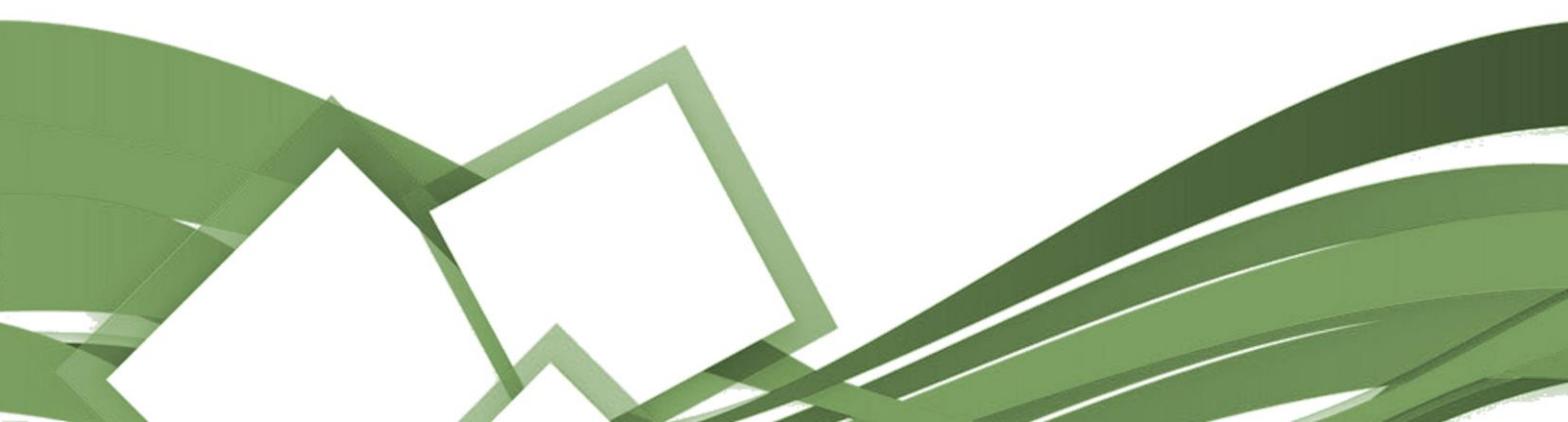

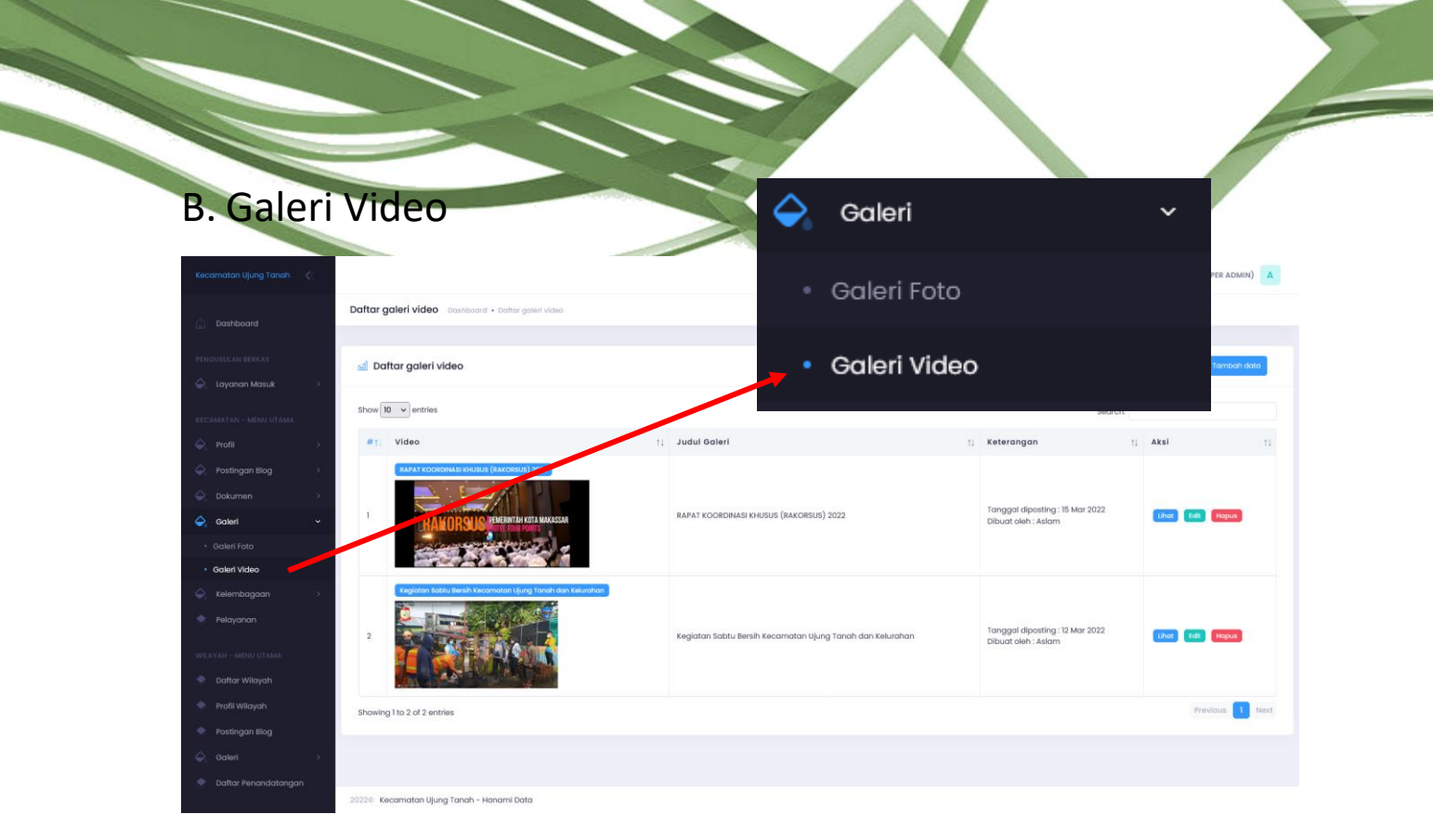

## Untuk menambah video pilih tombol biru disebelah kanan atas table

| 📶 Daftar galeri video                                         |                                                        | () Tambah data                                                                |
|---------------------------------------------------------------|--------------------------------------------------------|-------------------------------------------------------------------------------|
| Show 10 v entries                                             |                                                        | Search:                                                                       |
| #ĵi Video                                                     | 1↓ Judul Galeri                                        | ↑↓ Keterangan ↑↓ Aksi ↑↓                                                      |
| BAPAT HOORDHAddi KHUBUR (BAACHBUR) 2022                       | RAPAT KOORDINASI KHUSUS (RAKORSUS) 2022                | Tanggal diposting : 15 Mar 2022<br>Dibuat oleh : Aslam                        |
| 2 Registran tasku likerah Kecamatan Ujung Tanak dan Kalurahan | Kegiatan Sabtu Bersih Kecamatan Ujung Tanah dan Kelura | rahan Tanggal diposting : 12 Mar 2022 (that fail Haput<br>Dibuat oleh : Aslam |
| Showing I to 2 of 2 entries                                   |                                                        | Previous 1 Next                                                               |

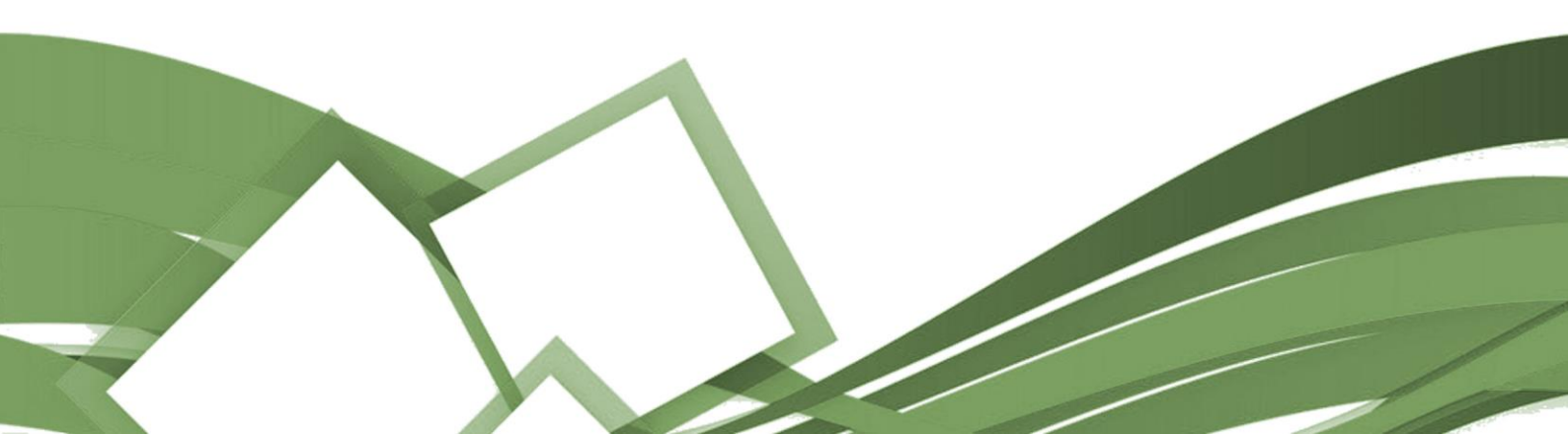

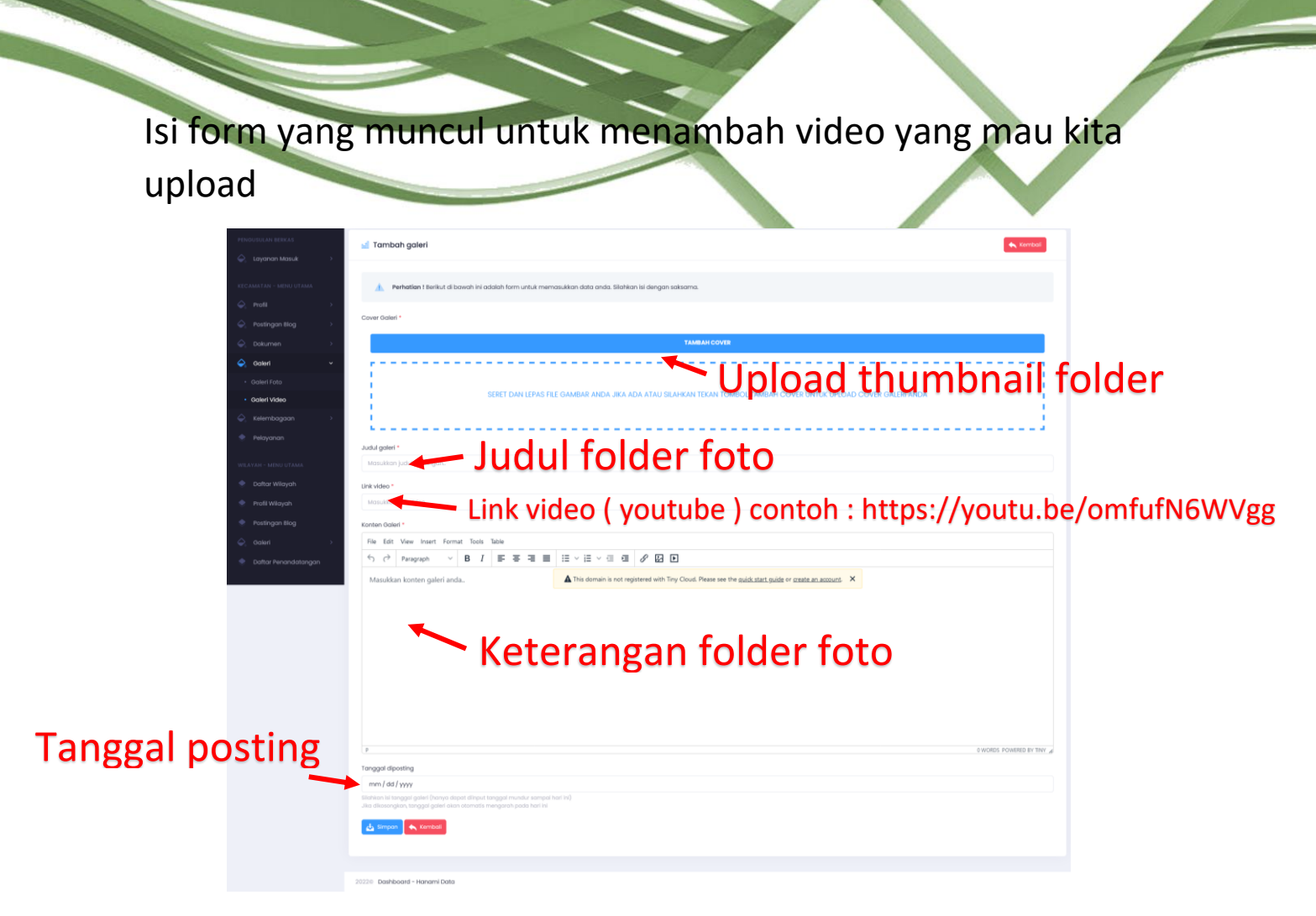

Setelah selesai tekan tombol biru (simpan) dibawah form untuk menyimpan.

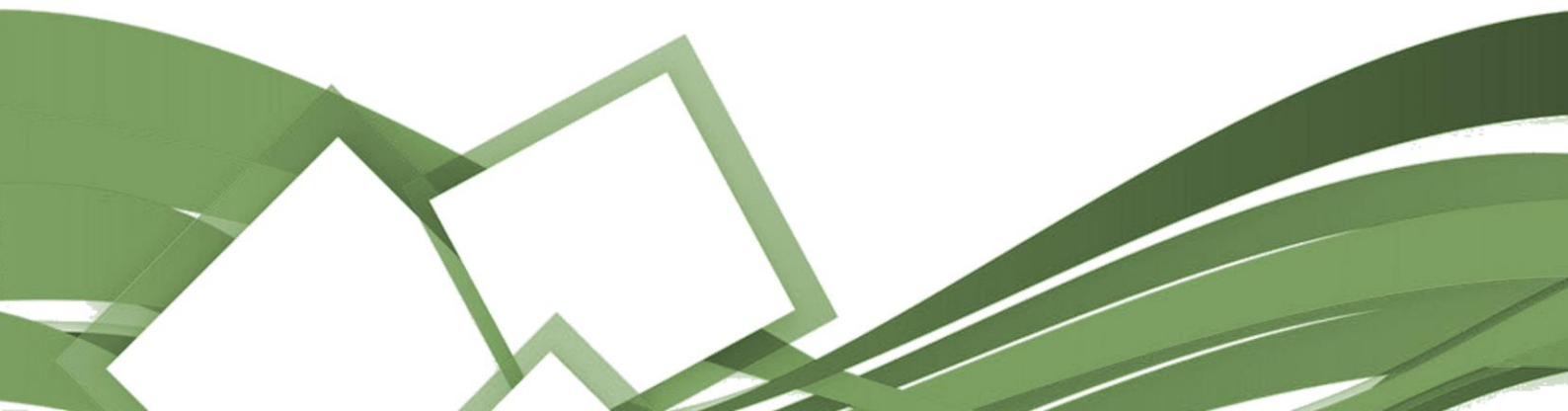

MANAJEMEN USER (membuat user admin)

Pilih menu manajemen user yang ada disebelah kiri page, terus pilih Admin Kecamatan

| Kecamatan Ujung Tanah 🛛 <                                       |        |                                         |                             |                            |                                   | Hi, supera                                     | dmin (SUPER ADMIN) |
|-----------------------------------------------------------------|--------|-----------------------------------------|-----------------------------|----------------------------|-----------------------------------|------------------------------------------------|--------------------|
| C = C = C = C = C = C = C = C = C = C =                         | Admin  | di kecamatan Dashboard • Admin di       | kecamatan                   |                            |                                   |                                                |                    |
| <ul> <li>Galeri</li> <li>→</li> <li>Kelembagaan</li> </ul>      | al Ac  | dmin di kecamatan                       |                             |                            |                                   |                                                | () Tambah data     |
| 🔶 Pelayanan                                                     | Show   | 10 v entries                            |                             |                            |                                   | Search:                                        |                    |
| WILAYAH - MENU UTAMA                                            | # 11   | Username †1                             | Nama User 🕕                 | Email                      | Ket. User                         | Ket. Waktu                                     | Aksi †1            |
| <ul> <li>Daftar Wilayah</li> <li>Profil Wilayah</li> </ul>      | 1      | Super admin<br>superadmin               | Admin                       | hermawansafrin19@gmail.com | Dibuat oleh : script              | Dibuat : 15 Jan 2022<br>Diupdate : 13 Mar 2022 |                    |
| Postingan Blog                                                  | 2      | Super admin<br>adminkecamatanujungtanah | Admin Kecamatan Ujung Tanah |                            | Dibuat oleh : Hermawan Safrin, ST | Dibuat : 06 Mar 2022<br>Diupdate : 06 Mar 2022 |                    |
| <ul> <li>Galeri</li> <li>Daftar Penandatangan</li> </ul>        | 3      | super admin<br>aslam                    | Aslam                       |                            | Dibuat oleh : Hermawan Safrin, ST | Dibuat : 13 Mar 2022<br>Diupdate : 28 Mar 2022 |                    |
| ADUAN MASUK                                                     | 4      | Admin<br>SYAMSUL                        | SYAMSUL                     | syamsulnilan23@gmail.com   | Dibuat oleh : Aslam               | Dibuat : 23 Mar 2022<br>Diupdate : 29 Mar 2022 | Edit Hapus         |
| 🔶 Aduan Masuk                                                   | Showir | ng I to 4 of 4 entries                  |                             |                            |                                   |                                                | Previous 1 Next    |
| PENGATURAN                                                      |        |                                         |                             |                            |                                   |                                                |                    |
| <ul> <li>Manajemen User </li> <li>Admin di Kecamatan</li> </ul> |        |                                         |                             |                            |                                   |                                                |                    |
| Admin di Wilayah                                                |        |                                         |                             |                            |                                   |                                                |                    |
| Pengantar                                                       |        |                                         |                             |                            |                                   |                                                |                    |
| 🍨 Sosmed & Alamat                                               |        |                                         |                             |                            |                                   |                                                |                    |

Disini ditampilkan user yang bisa mengakses halaman admin ini.

Untuk menambah user tekan tombol biru yang berada di sebelah kanan atas tabel

| 🖬 Ad    | min di kecamatan                        |    |                             |    |                            |    |                                   |    |                                                | •  | 🕀 Tambah data  |
|---------|-----------------------------------------|----|-----------------------------|----|----------------------------|----|-----------------------------------|----|------------------------------------------------|----|----------------|
| Show    | 0 v entries                             |    |                             |    |                            |    |                                   |    | Search:                                        |    |                |
| #†1     | Username                                | ţţ | Nama User                   | †↓ | Email                      | ţ1 | Ket. User                         | ţ↓ | Ket. Waktu                                     | ↑↓ | Aksi ↑J        |
| 1       | Super admin<br>superadmin               |    | Admin                       |    | hermawansafrin19@gmail.com |    | Dibuat oleh : script              |    | Dibuat : 15 Jan 2022<br>Diupdate : 13 Mar 2022 |    |                |
| 2       | Super admin<br>adminkecamatanujungtanah |    | Admin Kecamatan Ujung Tanah |    |                            |    | Dibuat oleh : Hermawan Safrin, ST |    | Dibuat : 06 Mar 2022<br>Diupdate : 06 Mar 2022 |    |                |
| 3       | Super admin<br>aslam                    |    | Aslam                       |    |                            |    | Dibuat oleh : Hermawan Safrin, ST |    | Dibuat : 13 Mar 2022<br>Diupdate : 28 Mar 2022 |    |                |
| 4       | Admin<br>SYAMSUL                        |    | SYAMSUL                     |    | syamsulnilan23@gmail.com   |    | Dibuat oleh : Aslam               |    | Dibuat : 23 Mar 2022<br>Diupdate : 29 Mar 2022 |    | Edit Hapus     |
| Showing | g I to 4 of 4 entries                   |    |                             |    |                            |    |                                   |    |                                                |    | Previous 1 Nex |

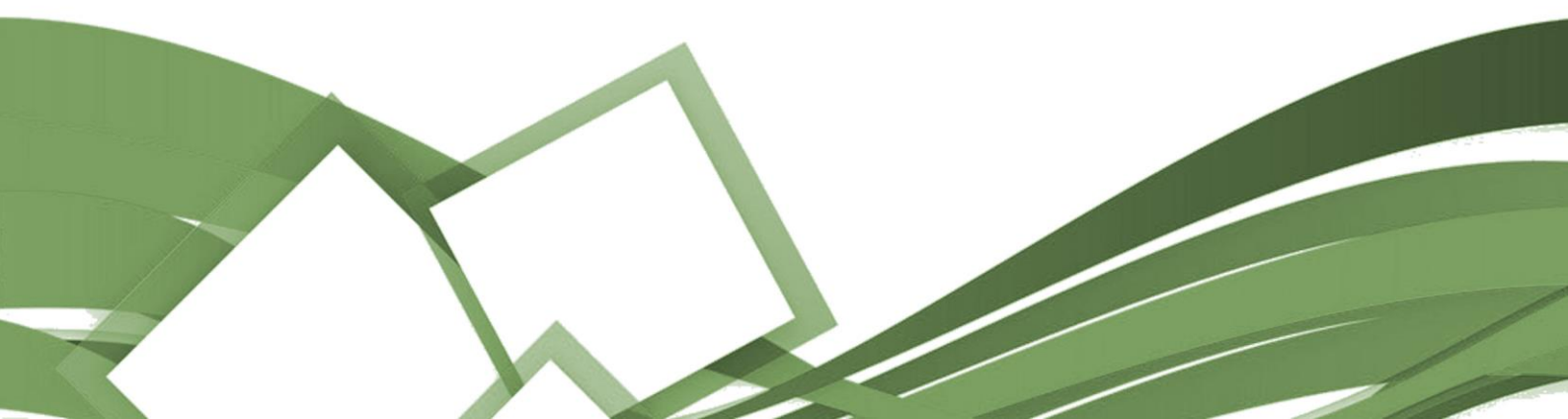

#### Setelah itu isi form yang telah disediakan

| ← Kelembagaan →                        | 🖬 Tambah admin di kecamatan 🖌 Kembai                                                                            |
|----------------------------------------|----------------------------------------------------------------------------------------------------|
| 🔶 Pelayanan                            |                                                                                                    |
|                                        |                                                                                                    |
| WILAYAH - MENU UTAMA                   | Perhetian I Berlind di bawah ini adalah farm untuk memasukkan data anda. Silahkan isi denaan saksama            |
| 🔶 Daftar Wilayah                       |                                                                                                    |
|                                        |                                                                                                    |
| 🗢 Profil Wilayah                       | Norma Gamma -                                                                                                   |
| 🍨 Postingan Biog                       | Masukisan nama admin.                                                                                           |
|                                        | Username admin *                                                                                                |
| y outen /                              | Masukian usename admin.                                                                                         |
| 🔶 Daftar Penandatangan                 | Usemanne alian diaunakan untuk akun loain. Settap usemanne tidak boleh menapandung sposi atau karakter lainnya, |
|                                        |                                                                                                    |
| ADUAN MASUK                            | Email admin                                                                                                    |
| 🔶 🛛 Aduan Masuk                        | Masukan email admin jika ada.                                                                                   |
|                                        | Pressond attnih *                                                                                               |
| PENGATURAN                             |                                                                                                    |
| Manalemen Liser y                      | Masukson pasawora aamin.                                                                                        |
|                                        | Ketik ulang password admin *                                                                                    |
| <ul> <li>Admin di Kecamatan</li> </ul> | Ketik ulang password admin barusan.                                                                             |
| <ul> <li>Admin di Wilayah</li> </ul>   |                                                                                                    |
| Pengantar                              | Password anda (untuk verifikasi) / Password User *                                                              |
| Perman F. Alarment                     | Masulkan paseword anda sebagal bentuk validasi.                                                                 |
| Sosmed avalamat                        |                                                                                                    |
| 🔶 🛛 Ganti Profil                       | Level Admin *                                                                                                   |
|                                        | Pilih level admin v                                                                                             |
|                                        |                                                                                                    |
|                                        |                                                                                                    |
|                                        |                                                                                                    |
|                                        |                                                                                                    |
|                                        |                                                                                                    |

#### Untuk level admin terdapat 2 level :

| Level Admin *         |  |
|-----------------------|--|
| Pilih level admin     |  |
| Pilih level admin     |  |
| Super Admin Kecamatan |  |
|                       |  |

Super Admin Kecamatan : Bisa membuat user baru

Admin Kecamatan : Tidak bisa membuat user, hanya bisa untuk mengedit page halaman

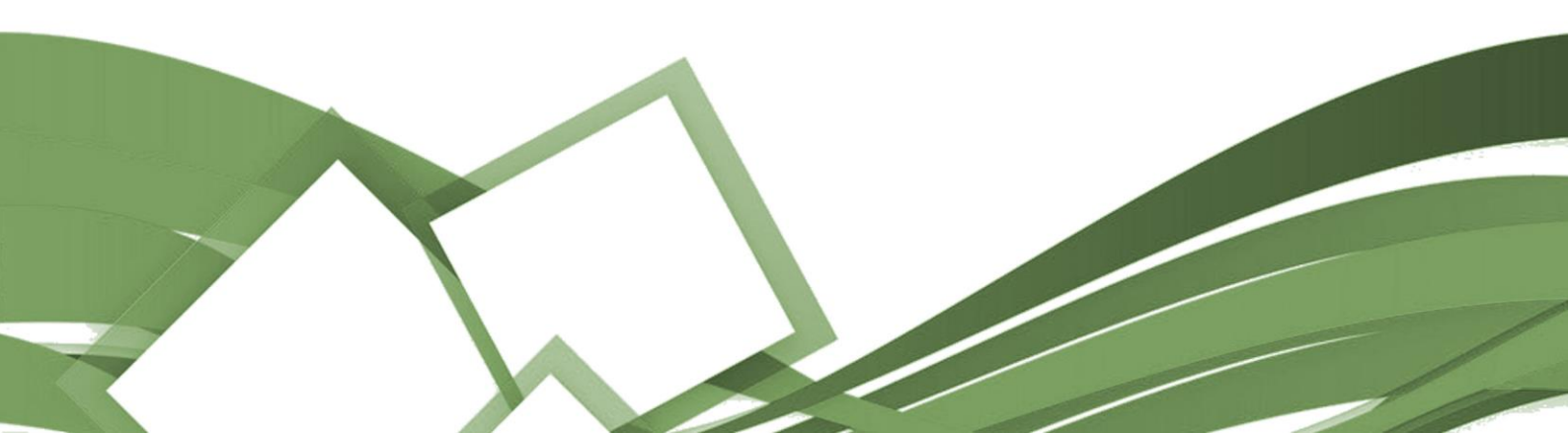

#### PENERIMAAN LAYANAN ONLINE

Pilih menu layanan masuk dan pilih semua layanan yang ada di sebelah kiri

| Dashboard                                                | Semua pengusulan berkas masuk Dashboard | Semua pengusulan berkas ma    | ssuik:                                                                                                    |                                                      |                    |   |
|----------------------------------------------------------|-----------------------------------------|-------------------------------|----------------------------------------------------------------------------------------------------|------------------------------------------------------|--------------------|---|
| PERSONAL AND DESCAS                                      | 🖬 Semua pengusulan berkas masuk         |                               | PENG                                                                                                    |                                                      |                    |   |
| KECAMATAN - MDRU UTAMA                                   | Semua vSemua Ke                         | lurahan                       | File 🛆                                                                                                    | lavanan Masuk                                        |                    | ~ |
| <ul> <li>Profil</li> <li>Postingan Blog</li> </ul>       | Show 10 v entries                       |                               |                                                                                                    | Layanan Masak                                        |                    |   |
| <ul> <li>Q Dokumen</li> <li>⇒</li> <li>Galeri</li> </ul> | Jenis †<br>Pengamblian †                | Tanggal Pengusulan            | Park                                                                                                    | Semualavanan                                         |                    |   |
| <ul> <li>Kolembagaan</li> <li>Pelayanan</li> </ul>       | Ambil Sendiri                           | 31 May 2022<br>20:05:27 WITA  | No Tikat :<br>B01-k9gdd<br>Status : Pengusulan<br>Jenis Berkas :<br>Surat Keterangan Soda Nama                    |                                                      |                    |   |
| Dattar Wilayah     Profil Wilayah     Postingan Blog     | Arybil Sendiri                          | 18 Apr 2022<br>23.55.23 Wita  | No 19et :<br>80%-U.079V<br>Status : Dikerima<br>Jenis Berkas :<br>Buart Keterangan Beda Nama                      |                                                      | Detail             |   |
| Coopil      Coopil     Daftar Penandatangan              | Ambil Sendel                            | 19 Apr 2022<br>00:4138 WITA   | No Takat :<br>COR-OBTINASy<br>Stotus : Diterritina<br>Jenis Borinas :<br>Subot Faleerangjon Balum Mamtiliki Rumah |                                                      | Detail             |   |
|                                                          | Ambi Sendri                             | 19 Apr 2022<br>00:49:00 WITA  | No Tiket :<br>Atth-Legovi<br>Stotus : Oterinna<br>Janis Berkins :<br>Surot Keterangan Covid (Perjalanan)          |                                                      | Detail             |   |
|                                                          | Avabil Bendit :                         | 19 арг 2022<br>00:49:11 Witta | No Tibet :<br>ACP-SciDA2<br>Status : Diterimo<br>Janhi Berkas :<br>Surat Keterangan Covid (Terkena Dampak)        |                                                      | Detail             |   |
|                                                          | Andel Sendel                            | 19 Apr 2022<br>00:50:30 WITA  | No Tikut ;<br>Döl-gövcöju<br>Status ; Dikeirina<br>Jarvis Borkas ;<br>Surat Keterangan Domik II (Mibadi)          | Noma Pengiku: NJANJAJIAN<br>Noma Pengiku: NJANJAJIAN | Detail             |   |
|                                                          | Ambit Sendit                            | 19 Apr 2022<br>Οα:54:85 WITA  | No Tihet :<br>DD2-F0058<br>Status : Dikelma<br>Johis Botka :<br>Surat Keterangan Domikii (Usaha)                  |                                                      | Detail             |   |
|                                                          | Arread Servedal                         | 18 Apr 2022<br>00:57:24 WITA  | No Tibut :<br>109-rzuwij<br>Stotu : Oberima<br>Janie Berken :<br>Surot Keterangan Qalo                            |                                                      | Detail             |   |
|                                                          | Avabilitiendel                          | 18 арт 2022<br>2226:46 WITA   | No Thut :<br>TON-Aighdi<br>Stotus : Dikelima<br>Jaimla Bolkan :<br>Surot Keterangan Janda                         |                                                      | Detail             |   |
|                                                          | Arribil Sendiri                         | 19 арт 2022<br>21:28:41 witta | No Tikut :<br>DG-mimitif<br>Stotu : Ditelima<br>Jahri Bekan :<br>Suot Keterangan Kabakaran                        | Nama Pendik: NoRAJIAN<br>Nama Pengurus : NARAJIAN    | Detoil             |   |
|                                                          | Showing I to 10 of 28 entries           |                               |                                                                                                    | P                                                    | revious 🚺 2 3 Next |   |
|                                                          |                                         |                               |                                                                                                    |                                                      |                    |   |

Disini ditampilkan semua permintaan berkas yang masuk dari aplikasi layanan online.

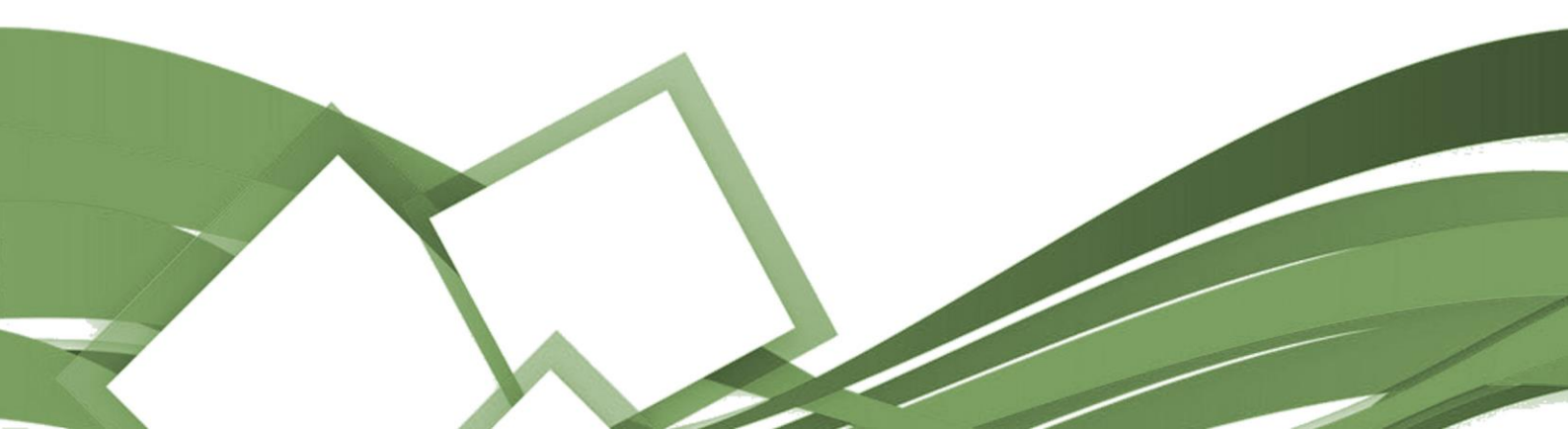

Berkas yang perlu diproses akan berwarna merah, dan step proses berkasnya sebagai berikut :

Pertama tekan tombol proses yang ada disebelah kanan tabel data berkas

| 📓 Semua pengus                                      | sulan berkas masuk |                              |                                                                                                  |                                                                     |               |
|-----------------------------------------------------|--------------------|------------------------------|--------------------------------------------------------------------------------------------------|---------------------------------------------------------------------|---------------|
| ilter Jenis Pengambila<br>Semua<br>how 10 v entries | n Filter Wilayah   | rahan                        | Filter Janis Barkas<br>Semua Berkas                                                              | Filter S<br>Se<br>Search:                                           | Detail Proses |
| Jenis<br>Pengambilan                                | Kelurahan 🍴        | Tanggal Pengusulan           | Berkas                                                                                           | Pemilik 1                                                           | Aksi          |
|                                                     |                    | 31 May 2022<br>20:05:27 WITA | No Titet :<br>BOI-Isfigad<br>Status : Pengusukan<br>Jonis Berkena:<br>Surat Keterangan Beda Nama |                                                                     | Detail Proses |
| Ambli Sandiri                                       |                    | 18 Apr 2022<br>23:55-23 WITA | No Tiket :<br>B0T-UL073W<br>Status : Diterima<br>Jenis Benkas :<br>Suart Keterangan Beda Nama    | Noma Penylik: ANDI ABDULKEMAL M<br>Noma Pengurus: ANDI ABDULKEMAL M | Detail        |

Setelah itu akan tampil form data dari berkas yang masuk, untuk lanjut tekan tombol biru (ajukan penandatanganan) yang berada di kanan atas form

| Data Berkas                                                                                                    | 🔦 Kembali 🖉 Ajukan Penandatangan                                                                                                    |
|----------------------------------------------------------------------------------------------------|----------------------------------------------------------------------------------------------------|
| Kelurahan :<br>No. Tiket :<br>Status Berkas : Pengusulan<br>Jahis Berkas : Surat Keterangan Beda Nama<br>Kontak : 05824423563<br>Tanggal Pengusulan : 04 Jun 2022<br>Diurus Oleh : Diri Sendiri | Nomor Surat : -<br>Tanggal Ditandatangan : -<br>Nama Penandatangan : -<br>NiP Penandatangan : -<br>Jabatan : -<br>Pangkat : -                                                 |
| Data Kelengkapan Berkas                                                                                                    | Kembali 🧷 Ajukan Penandatanga                                                                                                    |
| File KTP : ©T.but<br>File Dokumen Saloh : ©T.but<br>File Surat Pernyataan Pribadi : ©T.but                                                                                                    | Dokumen Yang Salah : Sertifikat 01124<br>Nama pada Dokumen yang Salah : UDIN<br>Tgi Surat Pernyataan Pribadi : 04 Jun 2022<br>Keperluan Pengurusan : Perbaiki Nama yang Salah |

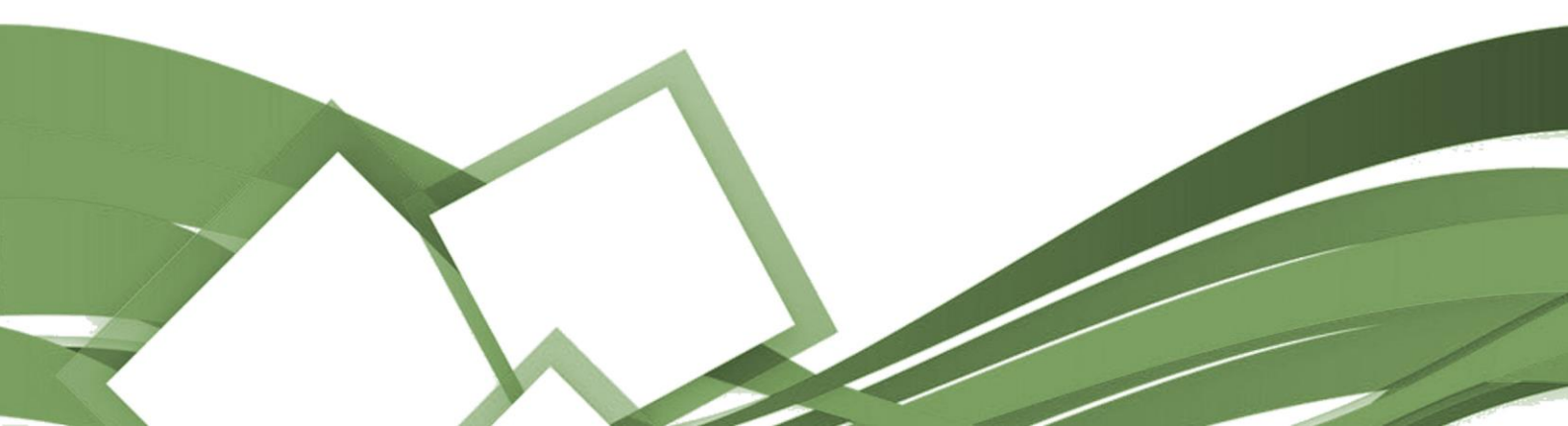

Setelah itu isi form sesuai dengan data yang diperlukan, setelah selesai tekan tombol biru (kirim data) disebelah kanan bawah form

|                                             |                                                      |                                          | 1 million (1 million ( |                                  |
|---------------------------------------------|------------------------------------------------------|------------------------------------------|----------------------------------------------------------------------------------------------------|----------------------------------|
| Dashboard 🔣                                 |                                                      | Pengajuan Tandatangan                    | ×                                                                                                    | Hi, superadmin (SUPER ADMIN)     |
|                                             | Proses untuk ditandatangani                          |                                          |                                                                                                    |                                  |
| Dashboard                                   |                                                      | Nama Penandatangan *                     |                                                                                                    |                                  |
|                                             |                                                      | Nama Penandatangan, ST Kepalas Bidang IT | × ~                                                                                                    |                                  |
| PENGUSULAN BERKAS                           | Data Berkas                                          |                                          |                                                                                                    | 🔦 Kembali 🖉 Ajukan Penandatangan |
| 🔶 Layanan Masuk >                           |                                                      | Jabatan *                                |                                                                                                    |                                  |
|                                             |                                                      | Kepalas Bidang IT                        |                                                                                                    |                                  |
| KECAMATAN - MENU UTAMA                      | Kelurahan : Kelurahan Balk                           |                                          |                                                                                                    | 17                               |
|                                             | NO. TIKET : BUI-KBHYRX<br>Stotus Berkos : Pengusulan | NIK *                                    |                                                                                                    |                                  |
|                                             | Jenis Berkas : Surat Keterang                        | 741312312321335                          |                                                                                                    | -                                |
| $\diamondsuit$ Postingan Blog $\rightarrow$ | Kontak : 05824423563                                 |                                          |                                                                                                    | -                                |
| A                                           | Tanggal Pengusulan : 04 Jun 2022                     | NIP •                                    |                                                                                                    | 14                               |
| Sokumen >                                   | Diurus Oleh : Diri Sendiri                           | 19960901 202101 003                      |                                                                                                    |                                  |
|                                             |                                                      | Paperint 1                               |                                                                                                    |                                  |
|                                             |                                                      | Pungkuk                                  |                                                                                                    |                                  |
| V Keenbuguun /                              | Data Kelengkapan Berkas                              | Penata Tk. I                             |                                                                                                    |                                  |
| 🔶 Pelayanan                                 | ÷ .                                                  | Mormor Curret *                          |                                                                                                    |                                  |
|                                             |                                                      | 10057                                    |                                                                                                    |                                  |
| WILAYAH - MENU UTAMA                        | File KTP : OLA-                                      | 12207                                    |                                                                                                    | 24                               |
| <ul> <li>Dattar Wilayah</li> </ul>          | File Dokumen Salah :                                 | Tanggal Surat *                          |                                                                                                    |                                  |
| Contai mayon                                | File Surat Pernyataan Pribadi :                      | 05 (04 (000)                             |                                                                                                    | na yana Salah                    |
| 🔶 🛛 Profil Wilayah                          |                                                      | 0070472022                               |                                                                                                    |                                  |
| Postingan Blog                              |                                                      | Apakah Jabatan Lurah ? *                 |                                                                                                    |                                  |
|                                             |                                                      | Ya                                       |                                                                                                    |                                  |
| Galeri →                                    | Data Pemilik Berkas                                  |                                          |                                                                                                    |                                  |
| 🔶 Daftar Penandatangan                      |                                                      |                                          |                                                                                                    |                                  |
|                                             | NIK : 737109*******                                  |                                          |                                                                                                    |                                  |
| ADUAN MASUK                                 | No. KK : 737109********                              |                                          | Batalkan Kirim Data                                                                                                    |                                  |
|                                             | Nama Lengkap : UDDING                                |                                          |                                                                                                    |                                  |
| 🔶 Aduan Masuk                               | Tempat, Tgl Lahir : UJUNG PANDANG, 2                 | 0 Sep 1968                               | Tempat, Tgl Lahir : UJUNG PAND                                                                                                    | ANG, 20 Sep 1968                 |
|                                             | Agama : ISLAM                                        |                                          | Agama : ISLAM                                                                                                    |                                  |
|                                             | Pekerigan : BURUH HARIAN LEPA                        | s                                        | Pekerjaan : BURUH HARIA                                                                                                    | N LEPAS                          |
|                                             | Alamat KTP : JLNURDIN DG.TUTU                        | NO. 32 A                                 | Alamat KTP : JLNURDIN DG                                                                                                    | TUTU NO. 32 A                    |
|                                             | Domisili : JL.NURDIN DG.TUTU                         | NO. 32 A                                 | Domisili : JLNURDIN DG                                                                                                    | TUTU NO. 32 A                    |
|                                             |                                                      |                                          |                                                                                                    |                                  |
|                                             |                                                      |                                          |                                                                                                    |                                  |
|                                             |                                                      |                                          |                                                                                                    |                                  |

Setelah itu berkas data tadi akan menjadi warna orange, proses ini menunggu berkas yang masuk untuk di tandatangani. Lanjutkan prosesnya dengan menekan tombol proses disebelah kanan tabel

| 🚡 Dashboard | Semua pengusulan berkas masuk Dashboard • Sen                       | nua pengusulan berkas masuk                 |                                                                                                    |                                                   |                                        |  |
|-------------|---------------------------------------------------------------------|---------------------------------------------|----------------------------------------------------------------------------------------------------|---------------------------------------------------|----------------------------------------|--|
|             | 🗐 Semua pengusulan berkas masuk                                     | sal Semua pengusulan berkas masuk           |                                                                                                    |                                                   |                                        |  |
|             | Filter Jenis Pengambilan Filter WilayahSemua vSemua Kelurah         | an                                          | Filter Jenis Berkas                                                                                      | •                                                 | Filter Status Berkas<br>Semua Status V |  |
|             | Show 10 v entries<br>Jenis<br>Pengamblian <sup>1</sup> Kelurahan 1↓ | Tanggal Pengusulan                          | Berkos                                                                                                   | Search:<br>Pemilik                                | ți Aksi ți                             |  |
|             | Ambil Sendri                                                        |                                             |                                                                                                    |                                                   | Detail Proses                          |  |
|             | Ambil Sendiri                                                       | N<br>19 Apr 2022<br>22:14:46 WITA<br>S      | ko Tikot :<br>MCF-15-84yj<br>Ikotus : Dikerima<br>senis Barkos ;<br>Linus Letteroragia Thdak Mampu       | Nama Pemilik : KASRIAN<br>Nama Pengurus : KASRIAN |                                        |  |
|             | Ambil Sendiri                                                       | N<br>C<br>19 Apr 2022<br>00:41:16 WITA<br>S | ko Tikot :<br>Oli-Cima<br>Ikotus : Diterima<br>Ierila Berkas ;<br>Lucit Letterangan Belum Memilili Rumah | Nama Pemilik : IKSAN<br>Nama Pengurus : IKSAN     | Detail Proses                          |  |

Setelah terbuka pertama unduh berkas yang akan ditanda tangani dengan menekan kata yang berwarna biru (klik disini)

| 🛍 Proses untu                                                                                         | uk ditandatangani                                                                                           |                                                                                                    | 🔦 Semua Berkas                                                                                                    |
|----------------------------------------------------------------------------------------------------|----------------------------------------------------------------------------------------------------|----------------------------------------------------------------------------------------------------|----------------------------------------------------------------------------------------------------|
| 🛕 Perhatio                                                                                            | an 1 Untuk memproses berkas, silahkan download file ini untuk anda print dan ditandatangani (Kilk D         | isini). Setelah melakukan pri                                                                         | nt dan ditandatangani, harap upload file anda pada halaman ini.                                                            |
| Dokumen Yang Su<br>Browse) No fik<br>Dokumen yang diup<br>La Simpan                                   | dah Ditandatangani<br>e selected.<br>Joad maksimal sebesar IBMb dengan tipe PDF atau Gambar                 | ditandata                                                                                             | Ingani (Klik Disini).                                                                                                    |
| Data Berkas                                                                                           |                                                                                                    |                                                                                                    |                                                                                                    |
| Kelurahan<br>No. Tiket<br>Status Berkas<br>Jenis Berkas<br>Kontak<br>Tanggal Pengusula<br>Diurus Oleh | : Menunggu Tanda Tangan<br>: Swirt Keterangan Beda Nama<br>: 05824423563<br>: 04 Jun 2022<br>: Dirl Sendiri | Nomor Surat<br>Tanggal Ditandatangan<br>Nama Penandatangan<br>NIP Penandatangan<br>Jabatan<br>Pangkat | : 12257<br>ni : 04 Jun 2022<br>: Nama Penandatangan, ST.<br>: 19960901 202101 003<br>: Képalas Bidong IT<br>: Penata Tk. 1 |

## Berkas yang telah diunduh kemudian diprint dan ditanda tangani basah oleh lurah

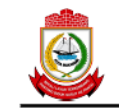

PEMERINTAH KOTA MAKASSAR KECAMATAN KELURAHAN Kode Pos. Kota Makassar

SURAT KETERANGAN BEDA NAMA

Yang bertandatangan di bawah ini atas nama Kelurahan Balla Parang Kecamatan Rappocini Kota Makassar, menerangkan bahwa :

| Nama               | UDDING                                                                                                    |
|--------------------|----------------------------------------------------------------------------------------------------|
|                    | (Sesuai dengan Kartu Tanda Penduduk)                                                                             |
| Nik                | and the second second second second second second second second second second second second second second second |
| Tempat, Tgl. Lahir | : Ujung Pandang, 20-09-1968                                                                                      |
| Pekerjaan          | : Buruh Harian Lepas                                                                                             |
| Alamat             |                                                                                                    |

Menerangkan bahwa nama yang tercantum pada Kartu Tanda Penduduk atas nama UDDING dan yang tercantum pada Sertifikat \_\_\_\_\_ atas nama UDIN adalah orang yang sama.

Demikian surat keterangan ini dibuat berdasarkan surat pernyataan yang bersangkutan tertanggal 04 Juni 2022 dan diberikan untuk dipergunakan dalam Perbaiki Nama yang Salah.

> Makassar, 04 Juni 2022 Lurah,

Nama Penandatangan, ST. Pangkat : Penata Tk. I Nip. 19960901 202101 003 Setelah ditanda tangani oleh lurah kemudian berkas tadi Kembali di scan menjadi file PDF dan diupload Kembali ke form berkas sebelumnya

| 🖬 Proses unt                                                                                                    | uk ditandatangani                                                       |                      |                           | 🔦 Semua Berkas |  |  |  |
|----------------------------------------------------------------------------------------------------|-------------------------------------------------------------------------|----------------------|---------------------------|----------------|--|--|--|
|                                                                                                    |                                                                         |                      |                           |                |  |  |  |
| A Perhatian I Untuk memory a berkas, silahkan download file ini untuk anda print dan ditandatangani (Cit Disin). Setelah melakukan print dan ditandatangani, harap upload file anda pada halaman ini. |                                                                         |                      |                           |                |  |  |  |
| Dokumen Yang                                                                                                    | ah Ditandatangani                                                       |                      |                           |                |  |  |  |
| Browse No fil                                                                                                    | le selected.                                                            |                      |                           |                |  |  |  |
| Dokumen yang diup                                                                                                    | Dokumen yang diupload maksimal sebesar 10Mb dengan tipe PDF atau Gambar |                      |                           |                |  |  |  |
| 🛃 Simpan                                                                                                    |                                                                         |                      |                           |                |  |  |  |
|                                                                                                    |                                                                         |                      |                           |                |  |  |  |
| Data Berkas                                                                                                    |                                                                         |                      |                           |                |  |  |  |
| Kalushan                                                                                                    |                                                                         | Nomer Curat          | . 19957                   |                |  |  |  |
| Neurandh                                                                                                    |                                                                         | Nomor aufdt          | - 12207                   |                |  |  |  |
| NO. TIKEL                                                                                                    | Manual Trada Tanan                                                      | hanggai Ditahaatanga | News Desendetenens OT     |                |  |  |  |
| Status Berkas                                                                                                    | : Menunggu Tanaa Tangan<br>: Sweet Keterenenen Dada Nama                | Nama Penanaatangan   | : Nama Penandalangan, ST. |                |  |  |  |
| Jenis Berkus                                                                                                    | - Sulat keterangan beda kama                                            | NiF Fendilautangan   | : Maadaa 202101 003       |                |  |  |  |
| Tanggal Donguoula                                                                                                    | : 05624423503                                                           | Japatan              | : Repaids Blading II      |                |  |  |  |
| Diama Oleh                                                                                                    | - Did Candid                                                            | Fullykut             | . Pendid IX.1             |                |  |  |  |
| bidids Olen                                                                                                    | . Diri sendiri                                                          |                      |                           |                |  |  |  |

Setelah berkas diupload maka data di tabel akan menjadi warna biru (berkas telah ditanda tangani), dan tinggal menunggu berkas diambil oleh pengirim berkas

| 🕍 Semua pengusulan berkas masuk                                      |                |                              |                                                                                                    |                                                 |                          |  |  |  |  |
|----------------------------------------------------------------------|----------------|------------------------------|----------------------------------------------------------------------------------------------------|-------------------------------------------------|--------------------------|--|--|--|--|
| Berhasil I Data berhasil diupload dan menjadi sudah ditandatangani X |                |                              |                                                                                                    |                                                 |                          |  |  |  |  |
| Filter Jenis Pengambilan                                             | Filter Wilayah |                              | Filter Jenis Berkas                                                                                         | Filter Status Berkas                            |                          |  |  |  |  |
| Semua vSemua Kelurahan                                               |                |                              | Semua Berkas                                                                                                | ~                                               | Selesai Ditandatangani 🗸 |  |  |  |  |
| Show 10 v entries Search:                                            |                |                              |                                                                                                    |                                                 |                          |  |  |  |  |
| Jenis<br>Pengambilan                                                 | Kelurahan 🏦    | Tanggal Pengusulan           | Berkas                                                                                                    | Pemilik                                         | †↓ Aksi †↓               |  |  |  |  |
| Ambil Sendiri                                                        |                | 04 Jun 2022<br>16:56:48 WITA | No Tiket :<br>BOI-KBHYRX<br>Status : Selesai Ditandatangani<br>Jenis Berkas :<br>Surat Katerangan Beda Nama | Nama Pemilik : UDDING<br>Nama Pengurus : UDDING | Detail Proses            |  |  |  |  |
| Showing 1 to 1 of 1 entries                                          | Previous 1 N   |                              |                                                                                                    |                                                 |                          |  |  |  |  |

Setelah berkas telah diambil oleh pemilik berkas maka kita tinggal melanjutkan dengan menekan tombol proses disebelah kanan tabel data berkas

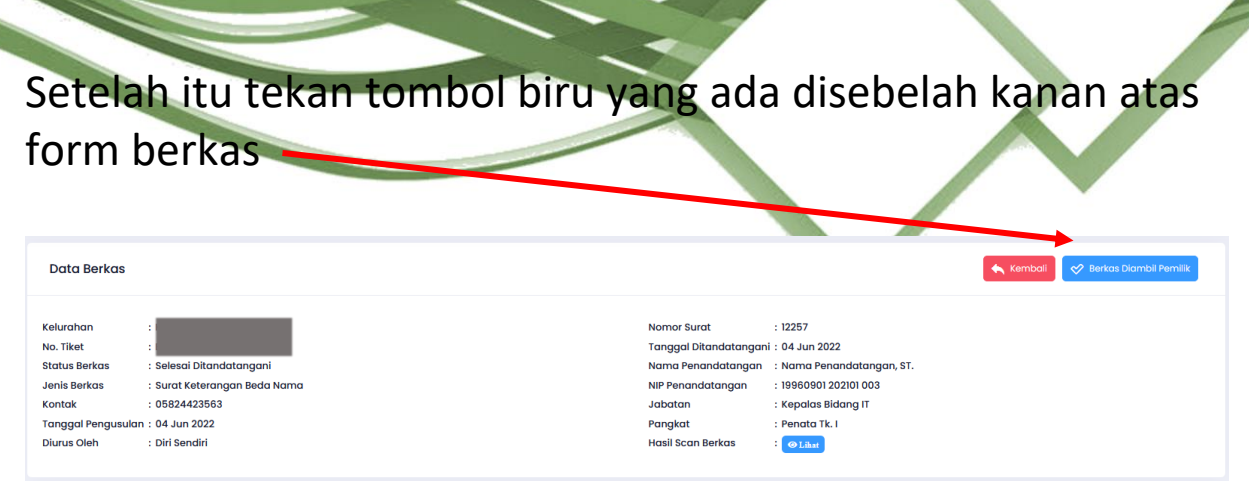

### Setelah itu akan muncul form yang harus diisi sebagai bukti penerimaan berkas kepada pemiliknya

| Konfirmasi Berkas Diterima           | >               | × |
|--------------------------------------|-----------------|---|
| Nama Penerima *                      |                 |   |
| Masukkan Nama Penerima               |                 |   |
| Bukti Foto Penerimaan *              |                 |   |
| Browse No file selected.             |                 |   |
| Catatan Penyerahan Berkas (jika ada) |                 |   |
| Masukkan Keterangan/Catatan jika ada |                 |   |
|                                      |                 |   |
|                                      | Batalkan Simpan |   |
|                                      |                 |   |

Setelah itu tekan tombol simpan, dan akan muncul pop up yang bertuliskan berhasil dan silahkan tekan tombol berhasil.

Setelah itu Data berkas akan menjadi warna hijau yang menandakan berkas telah diterima oleh pemilik berkas.